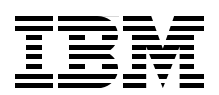

# FrameMaker and Writing Guidelines for Residents

**March 2013** 

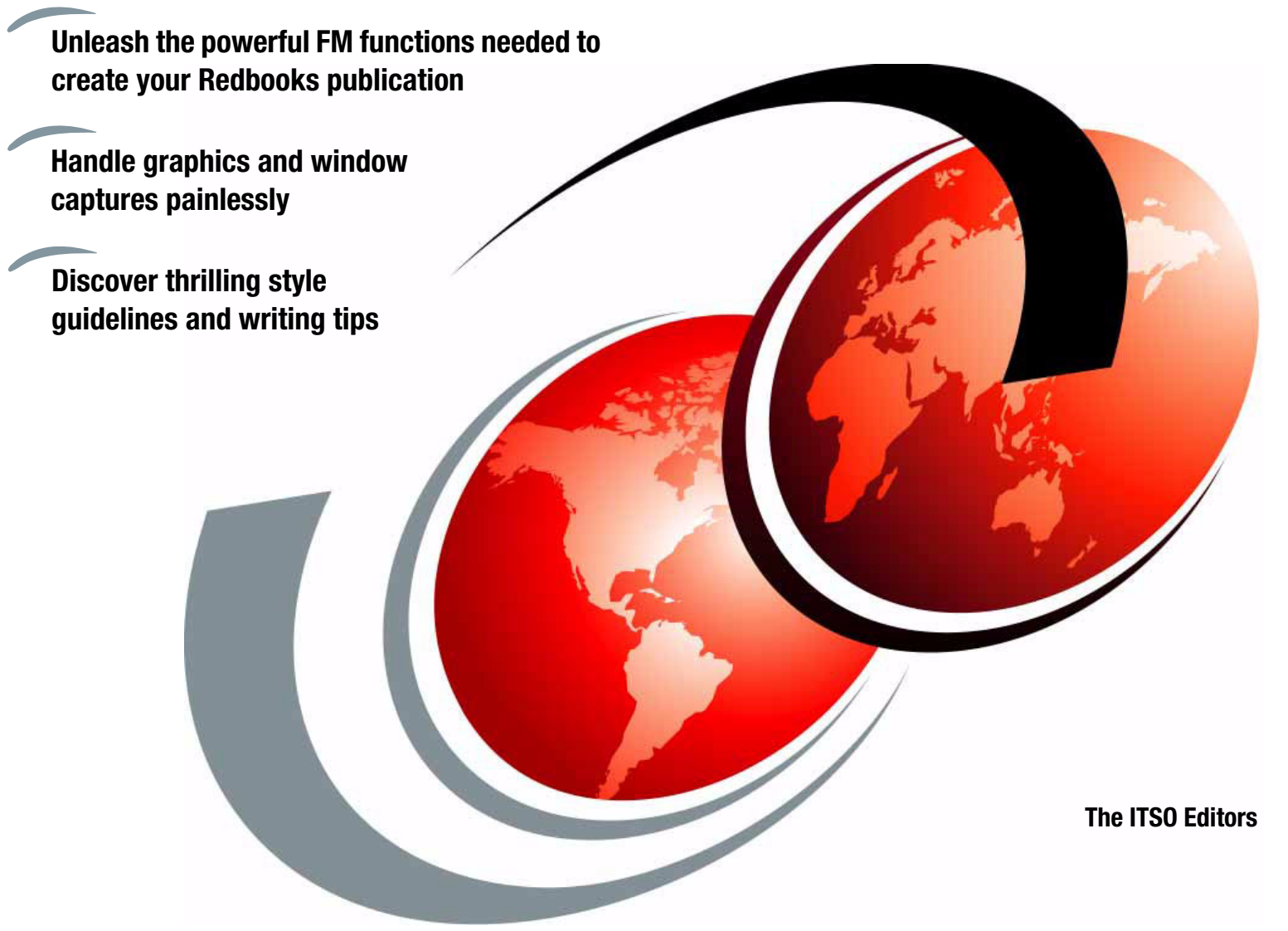

# Redbooks

ibm.com/redbooks

### Contents

| Welcome                                                     | v    |
|-------------------------------------------------------------|------|
| Chapter 1. Working with text in FrameMaker                  | 1    |
| 1.1 A few quick tips                                        | 2    |
| 1.2 Catalogs                                                | 2    |
| 1.3 The paragraph catalog                                   | 2    |
| 1.3.1 Paragraph text - Body tags                            | 3    |
| 1.3.2 Example text - code, commands, and web addresses      | 3    |
| 1.3.3 Headings                                              | 3    |
| 1.3.4 The bulleted (unordered) list                         | 3    |
| 1.3.5 The numbered (ordered) list                           | 4    |
| 1.3.6 The definition list                                   | 5    |
| 1.3.7 The special purpose list                              | 5    |
| 1.4 The character catalog                                   | 6    |
| 1.5 Establishing cross-references (x-refs)                  | 7    |
| 1.6 Using and managing variables                            | 9    |
| 1.7 Indexing                                                | . 11 |
| 1.8 Bringing text from another source into FrameMaker       | . 12 |
| 1.8.1 Resolving the Unavailable fonts message               | . 12 |
| 1.9 Spelling Checker                                        | . 13 |
| 1.10 FrameMaker shortcuts                                   | . 15 |
|                                                             |      |
| Chapter 2. The Toolkit and the QAM                          | . 17 |
| 2.1 The Toolkit                                             | . 18 |
| 2.2 Your Quick Access Menu                                  | . 18 |
| 2.2.1 Insert figure frames                                  | . 19 |
| 2.2.2 Insert Anchored Boxes                                 | . 19 |
| 2.2.3 Insert a Shaded Box                                   | . 19 |
| 2.2.4 Insert Example                                        | . 20 |
| 2.2.5 Insert Table                                          | . 20 |
| 2.2.6 Insert Arrow                                          | . 20 |
| 2.2.7 Insert Menu Command                                   | . 20 |
| 2.2.8 Insert Redbooks Titles                                | . 20 |
| 2.2.9 Insert Special Characters                             | . 20 |
| 2.2.10 Insert Xref                                          | . 21 |
| 2.2.11 Insert Xref To Next Caption                          | 21   |
| 2.2.12 Insert Xref To Prev Caption                          | 22   |
| 2.2.13 Insert Xref To Heading                               | 22   |
| 2.2.14 Insert Xref To Chapter                               | 22   |
| 2.2.15 Insert Xref To Footnote                              | . 22 |
| 2.2.16 Insert Author Comment Box and Insert Author Comment. | . 22 |
| 2.2.17 Paragraph Object Shift Right                         | . 22 |
| 2.2.18 Paragraph Object Shift Left.                         | . 23 |
| 2.2.19 Toggle Table To Column Page                          | . 23 |
| 2.2.20 Outline                                              | . 23 |
| 2.2.21 Make FigureFrame Solid or Hidden                     | . 25 |
| 2.2.22 Align Graphic                                        | 25   |
| 2.2.23 Fix Wrapped Heading                                  | . 25 |
| 2.2.24 Keep with next                                       | 25   |
|                                                             | 0    |

| <ul> <li>2.2.25 Spell Check Off.</li> <li>2.2.26 Fix Locked Text.</li> <li>2.3 Customizing your QAM.</li> <li>2.3.1 An abundance of tools</li> <li>2.4 Inserting a Shaded Box.</li> <li>2.5 Inserting an example.</li> <li>2.6 Marking text with change bars</li> <li>2.7 Hyperlink tool for web addresses</li> <li>2.8 Chapter Heading Box</li> </ul> | . 25<br>. 26<br>. 26<br>. 26<br>. 26<br>. 26<br>. 28<br>. 28<br>. 28<br>. 29 |
|----------------------------------------------------------------------------------------------------|------------------------------------------------------------------------------|
| Chapter 3. Importing graphics                                                                                                    | . 31                                                                         |
| 3.1 Using the QAM                                                                                                    | . 32                                                                         |
| 3.2 From your graphics program into your document                                                                                                    | . 32                                                                         |
| 3.2.1 Updating a graphic                                                                                                    | . 35                                                                         |
| 3.3 Inserting a frame for both text and graphics                                                                                                    | . 36                                                                         |
| 3.4 Insert a frame for text only                                                                                                    | . 36                                                                         |
| 3.5 Of colors and clip art                                                                                                    | . 37                                                                         |
| Chapter 4. Panel and window captures                                                                                                    | 43                                                                           |
| 4.1 Introduction to capturing                                                                                                    | . 44                                                                         |
| 4.2 A quick guide                                                                                                    | . 45                                                                         |
| 4.3 Using Paint Shop Pro to capture panels and windows                                                                                                    | . 46                                                                         |
| 4.3.1 Setting up for a capture.                                                                                                    | . 46                                                                         |
| 4.3.2 Saving the capture                                                                                                    | . 47                                                                         |
| 4.3.3 Inserting a capture into your document.                                                                                                    | . 48                                                                         |
| 4.3.4 Preserving the links.                                                                                                    | . 50                                                                         |
|                                                                                                    | . 51                                                                         |
| 4.3.6 Annotating your drawings and captures                                                                                                    | . 51                                                                         |
|                                                                                                    | . 52                                                                         |
| 4.4 Initile graphics                                                                                                    | . 55<br>56                                                                   |
| 4.6 Black panels                                                                                                    | . 56                                                                         |
| 4.6.1 Copying and pasting the text                                                                                                    | . 58                                                                         |
| 4.7 3270 panels                                                                                                    | . 59                                                                         |
| 4.8 Best practices for capturing                                                                                                    | . 61                                                                         |
|                                                                                                    |                                                                              |
| Chapter 5. Tables.                                                                                                    | . 65                                                                         |
| 5.1 Starting with the Toolkit.                                                                                                    | . 66                                                                         |
| 5.2 Resizing as needed.                                                                                                    | . 60<br>67                                                                   |
| 5.5 Changing the table structure                                                                                                    | . 07<br>67                                                                   |
| 5.5 Highlighting table elements                                                                                                    | . 07<br>68                                                                   |
| 5.5.1 Creating table footnotes                                                                                                    | . 68                                                                         |
| 5.6 Importing tables from Word and Excel                                                                                                    | . 69                                                                         |
| 5.6.1 Placing the table into FrameMaker                                                                                                    | . 69                                                                         |
| 5.6.2 Formatting the table                                                                                                    | . 69                                                                         |
|                                                                                                    |                                                                              |
|                                                                                                    | . 73                                                                         |
| 6.1 A few tips                                                                                                    | . 74<br>74                                                                   |
| 0.2 readings and captions                                                                                                    | . 74<br>75                                                                   |
| 6.4 Highlighting                                                                                                    | . 75<br>75                                                                   |
| 6.5 References to other publications.                                                                                                    | . 76                                                                         |
| 6.6 Abbreviations                                                                                                    | . 78                                                                         |
|                                                                                                    |                                                                              |

| <ul><li>6.7 Numbers</li><li>6.8 Spelling</li><li>6.9 Copyright issues</li></ul> | <br>8<br>9 |
|---------------------------------------------------------------------------------|------------|
| Chapter 7. Writing guidelines from class                                        | <br>1      |
| Index                                                                           | <br>7      |

### Welcome

Welcome to the ITSO, the birthplace of some of the world's most widely read books—IBM Redbooks publications!

Really, how many other books can claim over half a million downloads per month?

This short Guide will give you the tools you need to write a book. The word processor you will use is Adobe FrameMaker. It is an easy-to-use, uncomplicated, and efficient tool. This Guide explains and demonstrates the basic elements you will use and ignores the more esoteric and complex functions that all modern word processors offer. If you need more than what is discussed here, see your editor or your project leader.

You are encouraged to resist the temptation to try to produce a literary masterpiece. Produce a technically useful masterpiece instead. To that end, a few instructions about technical documentation, Redbooks standards, and some writing tips are appended.

Your editors are here to assist you with the following:

- The use of proper English
- Simplifying unnecessarily complex or hard-to-understand material by rewriting or restructuring
- Ensuring that graphics are of good quality and complementary to the text (that is, useful)
- Problems with FrameMaker
- The importation of material from non-FrameMaker sources—Word, PDFs, spreadsheets, and others
- Where to find fine food

The ITSO also provides a collection of instructional videos that teach the material contained in this Guide. Use them to learn about a specific topic or when you need a refresher during your residency. You can find the videos at:

http://w3.itso.ibm.com/itsoapps/Redbooks.nsf/pages/w3fmlessons?Open http://www.redbooks.ibm.com/redbooks.nsf/pages/fmlessons?Open

Now let us take a brief look at the book development process.

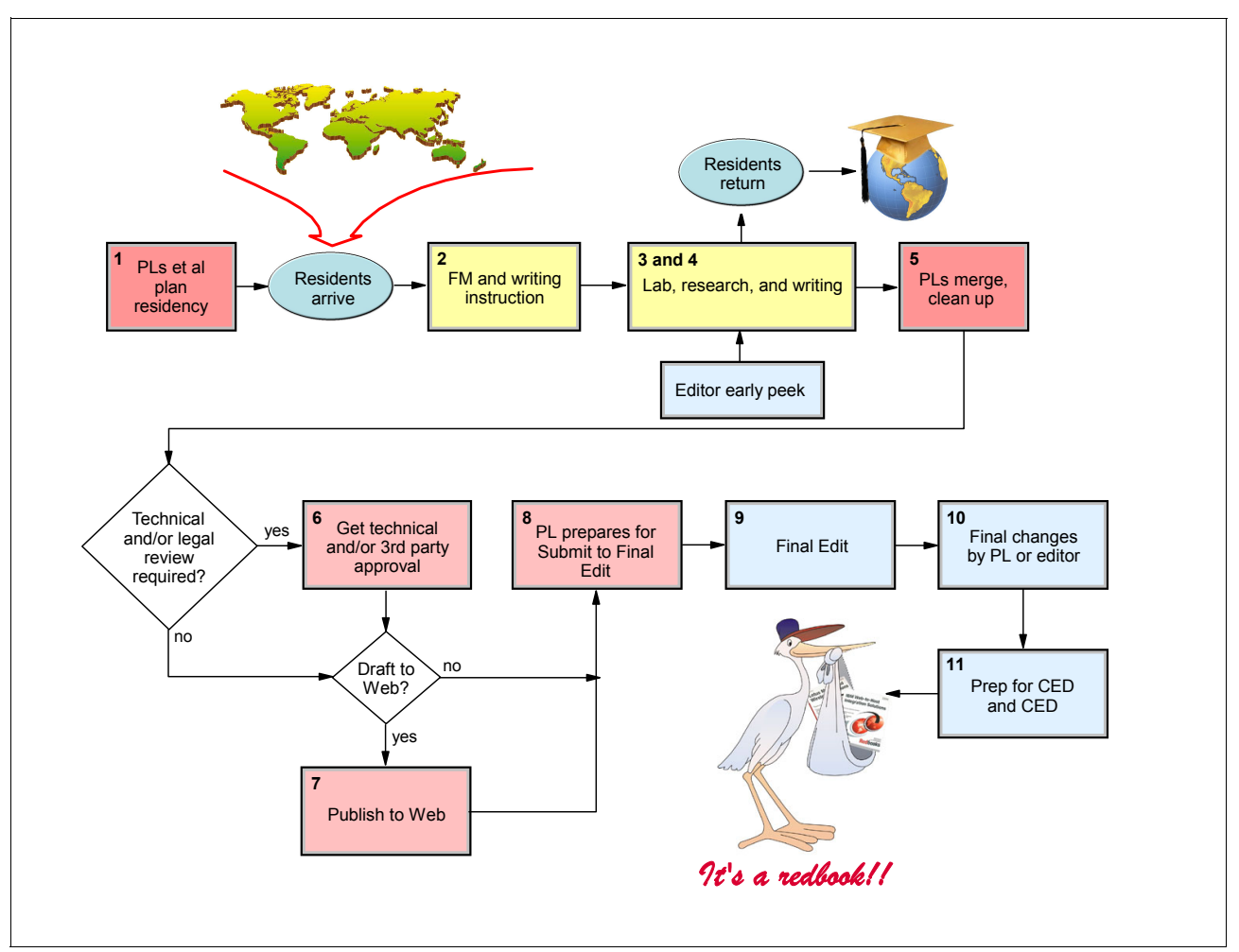

Figure 1 The book development phases

- 1. Funders (product owners), ITSO managers, and Project Leaders (PLs) identify the need for a book and define its specific purpose. They publicize the project as a residency and use various channels to find qualified technical experts from all geographies. Obviously, they found *you*!
- 2. After you arrive at an ITSO center, your first day is spent in orientation sessions with the PL. The next day you receive instruction in book writing guidelines, corporate and ITSO standards, and in the basics of FrameMaker.
- 3. You and your team then do the necessary lab work, hold discussions with developers, run experiments, and document results.
- 4. You then write your assigned chapter. Editors review your first few pages and help you as needed.

Note: Phases 3 and 4, of course, can be parallel processes throughout a residency.

- 5. After your team finishes its work, your PL completes the development phase by making necessary corrections and refinements, such as ensuring consistency across chapters.
- 6. The PL gets the required technical approvals and, if third-party Intellectual Property (IP) is used in the book, makes sure that legal approval is obtained.
- 7. If appropriate, the PL publishes the draft to the web.

- 8. The PL makes sure that the book meets all requirements for final edit.
- 9. An editor now performs his/her magic on the book.

**Important:** Legal approval does not have to be complete for final edit to begin.

- 10.If technical reviewers have requested more changes, or the editor has suggested some restructuring or such, then the PL or the editor now makes the final updates.
- 11. The editor prepares the book for publication.

You now get to enjoy seeing your name on the cover of a bestseller!

## 1

## Working with text in FrameMaker

This chapter covers the following topics:

- A few quick tips
- Using the paragraph catalog Creating text and lists
- Using the character catalog Highlighting
- ► Creating cross-references
- Creating and using variables
- Indexing
- FrameMaker shortcuts

#### 1.1 A few quick tips

To select a word, click it twice.

To select a paragraph, click it three times.

To select a string of characters, swipe your cursor across it. (Be careful not to include the end-of-paragraph tag in your selection.)

FrameMaker is set to allow only one space. If you need more adjacent spaces (when you format code, for example), press Ctrl+space.

When you press Enter, you get a new paragraph. To get a new line within the same paragraph, use Shift+Enter.

If you make a mistake, click **Edit**  $\rightarrow$  **Undo**. There is more than one level of Undo.

#### 1.2 Catalogs

The various text elements that make up a document are called *paragraphs* in FrameMaker. Whether plain text, headings, list items, or figure captions—they are all paragraphs.

FrameMaker provides a catalog of *paragraph* definitions (tags). You need only to select a paragraph in your document and click the appropriate tag in the catalog to change the paragraph to the desired format.

FrameMaker also provides a catalog of *character* definitions. These are used for *highlighting*, that is, for changing the selected text from plain text to some other font or style or both, as appropriate.

Figure 1-1 shows the respective catalog buttons, which are located in the upper right corner of the window.

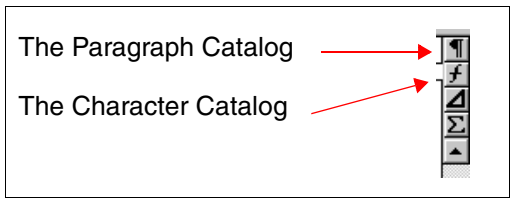

Figure 1-1 Where to find the catalogs

You can also view the catalogs by clicking **Format**  $\rightarrow$  **Paragraphs** or **Format**  $\rightarrow$  **Characters**. Using the buttons keeps the catalogs on the panel, making them more readily accessible.

#### 1.3 The paragraph catalog

Your current paragraph type—that is, the paragraph type that corresponds to the location of your cursor—is always displayed at the bottom left and in the pull-down window at the top of the document window.

#### 1.3.1 Paragraph text - Body tags

| I | Body0 |  |
|---|-------|--|
| I | Body1 |  |
| l | Body2 |  |
| I | Body3 |  |

These tags define ordinary pieces of text, such as this paragraph. The Body1 through Body3 tags are used to align paragraphs in a list. Each Body tag level corresponds to the List tag level in use.

#### 1.3.2 Example text - code, commands, and web addresses

|   | BodyExample0 |
|---|--------------|
| l | BodyExample1 |
| l | BodyExample2 |
| I | BodyEvample3 |

Use the BodyExample tag for code, command statements, web addresses, and message text. When using the bulleted or numbered list formats, use the BodyExample level that corresponds to the level of the list.

For larger bodies of nonproportional text, mainly sample scripts that might need to be referenced, see 2.5, "Inserting an example" on page 27.

#### 1.3.3 Headings

| I | Head 0 |
|---|--------|
| I | Head 1 |
| I | Head 2 |
| I | Head 3 |
| I | Head 4 |
| I | Head 5 |

These tags define your heading levels.

Head 0 is for chapter titles.

Head 1 is only used for the first level 2 heading of a chapter. It moves the

heading to the next page after the chapter title page. A chapter should have at least one Head 1 and one Head 2 tag.

The others are self-explanatory. Head 4 and Head 5 are not numbered and do not appear in the TOC.

To create a new heading, simply press Enter for a new paragraph, type the text, and select the desired tag.

#### Headings for appendixes

| yHeadUAppendix |
|----------------|
| yHead1Appendix |
| yHead2Appendix |
| yHead3Appendix |
| yHead4Appendix |
| yHead5Appendix |

These are the tags for appendix headings. Note that they do not create numbered headings. (Do not use the yHeadAppendixNumbered tags in books where you have already established the unnumbered appendix heading format. These are used for special situations only.)

#### Headings for unnumbered book parts

| zHead0NoNumber |
|----------------|
| zHead1NoNumber |
| zHead2NoNumber |
| zHead3NoNumber |
| zHead4NoNumber |
| zHead5NoNumber |

These are the heading tags for sections of your book that are not numbered, such as the Preface, Bibliography, and so on. They are not for use in regular chapters and appendixes.

#### 1.3.4 The bulleted (unordered) list

ListBulleted 1 ListBulleted 2 ListBulleted 3 ListBulleted1compact ListBulleted2compact ListBulleted2compact These are the tags for creating bulleted lists, either with normal spacing between lines or with the spacing reduced (compact).

Use these tags whenever the order (sequence) is irrelevant.

The following is a bulleted list containing all three levels (also called a nested list):

- NetBIOS (ListBulleted 1)
- ► TCP/IP

When you press Enter, you get another *paragraph* of the same type (another level 1 bulleted item). Select **Body1** to change it to text of indent level 1.

Type your 2nd level bullet text and select ListBulleted 2.

- This is a 2nd level bulleted list item.
- Another.
  - Pressing Enter and then selecting ListBulleted 3 gives you this.
  - And again. On the next 3rd level item, simply click ListBulleted 1 to get back to the 1st level.
- ► IPX
- SNA

To end a list, press Enter to create a new paragraph and apply Body0.

#### 1.3.5 The numbered (ordered) list

ListNumber 1 ListNumber 1 next ListNumber 2 ListNumber 2 next ListNumber 3 next ListNumber 3 next ListNumber1compact ListNumber1nextcompact ListNumber2nextcompact ListNumber3compact ListNumber3compact ListNumber3nextcompact These are the tags for creating numbered lists, either with normal spacing between lines or with the spacing reduced (compact).

Use numbering only when the order of the list items has significance, as for a sequence of steps.

The following is a numbered list containing all three levels:

- 1. NetBIOS (ListNumber 1)
- 2. TCP/IP (ListNumber 1next)

When you press Enter, you get another *paragraph* of the same type (another numbered item. Select **Body1** to change it to text of indent level 1.

Pressing Enter again gives you more of the same. If you want to start a 2nd level numbered list, simply select **ListNumber 2**.

- a. This is a 2nd level numbered list item.
- b. Press Enter to continue the list.
  - i. Pressing Enter and then selecting ListNumber3compact gives you this.
  - ii. And again. On the next 3rd level item, simply click **ListNumber 1next** to continue the 1st level list.
- 3. IPX
- 4. SNA

To end a list, press Enter to create a new paragraph and select **Body0**.

If you already have a number of items typed and want to convert them into a numbered list, do this:

- 1. Select the first item and click ListNumber 1.
- 2. Select all other items and click ListNumber 1next.

Do the same with nested items.

#### 1.3.6 The definition list

These are the tags for creating definition lists.

ListDefinition 1 ListDefinition 2 ListDefinition 3 ListDefinition1compact ListDefinition2compact ListDefinition3compact

A definition list is composed of two elements: the definition *term* and the definition *description*.

To build your definition list, do this:

- 1. Click **View**  $\rightarrow$  **Rulers**.
- 2. Click Graphics  $\rightarrow$  Snap.
- 3. Type the term to be defined.
- 4. Press the Tab key.
- 5. Type the definition description.
- 6. Press Enter and repeat steps 3 through 5 for as many items as you are defining.
- 7. Select the entire block just created and click ListDefinition 1.
- 8. A little arrow appears on the ruler:

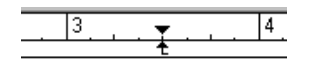

Move it with the mouse to where you want the text to start. Move the triangle to the same position for the second and subsequent lines. Make sure that **Graphics**  $\rightarrow$  **Snap** is on when you do this.

The last step in the creation of a definition list is to highlight the definition terms by making them bold, so the final list might look something like this:

**Red Delicious** This is a scrumptious red apple grown in the Hudson Valley region.

Ida Red More than 50 years ago, horticulturists at the Idaho Agricultural Experiment Station took two popular apple varieties, Jonathan and Wagener, and crossed them. The result was the Ida Red apple, introduced in 1942, and named in tribute to the efforts of the researchers and for the variety's bright red color.

#### **Apples of New York State**

If there is an unusually long item, use a line break (Shift+Enter) to avoid having the text compressed into a narrow column.

#### 1.3.7 The special purpose list

The bulleted list is not always the appropriate list format. In some problem determination guides, for instance, extensive lists of possible problems and suggested actions are provided. These are not in any particular sequence, as in the case of installation steps, and so

numbered lists are also not the answer. The ability is needed to check off actions that have been taken, tasks that have been completed, and such, by people doing the troubleshooting.

To meet this need, the Checklist format is provided.

- □ This is the 1st level of a Checklist, ListCheckBox1.
  - □ This is the 2nd level of a Checklist, **ListCheckBox2**.
    - □ This is the 3rd level of a Checklist, **ListCheckBox3**.

#### 1.4 The character catalog

Use this catalog to apply highlighting to your text.

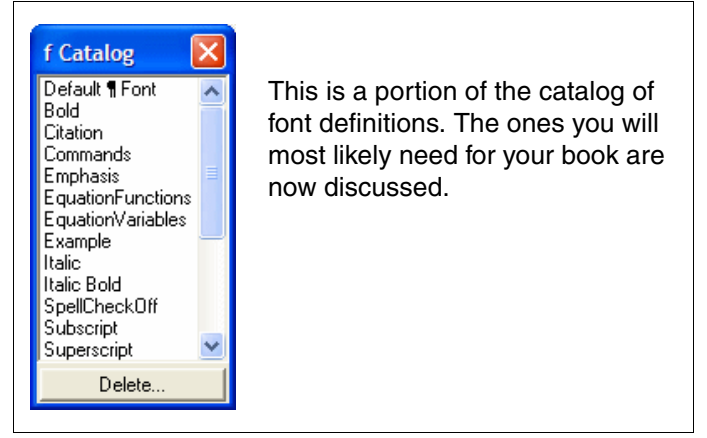

Figure 1-2 The character catalog

| Default ¶ Font Use this tag to remove any of the highlight tags that you apply from this catalog and to return the text to the default format, which typically is Body |                                                                                                    |  |
|----------------------------------------------------------------------------------------------------|----------------------------------------------------------------------------------------------------|--|
| Bold                                                                                                    | Use this tag for actions selected from a menu, such as Format $\rightarrow$ Document $\rightarrow$ Text Options.                                                                                                    |  |
| Citation                                                                                                    | Use this tag to italicize the title of publications. Select the text and click <b>Citation.</b> The title of this booklet would look like this: <i>Framemaker and Writing Guidelines for Residents</i> , SG24-xxxx. Note that the number is not in italics.                                                                                                    |  |
| Commands                                                                                                    | Use this tag for lowercase (that is, not VM or MVS) commands, such as UNIX commands like <b>make</b> . Select the command and click <b>Commands</b> , as was done here with "make". This is a font change, so if you need to return " <b>make</b> " to "make", use <b>Default ¶ Font</b> . See 6.4, "Highlighting" on page 75 for a more detailed discussion of command highlighting. |  |
|                                                                                                    | <b>Note:</b> Use this tag for inline commands, not for command statements that are on separate lines.                                                                                                    |  |
| Emphasis                                                                                                    | Use this tag to <i>emphasize</i> (highlight) a word or phrase. To change your selection back to normal font, use <b>Default ¶ Font</b> .<br>You can also use "double quotes" to highlight text.                                                                                                    |  |

- **Example** Use this font to change a word or phrase within a paragraph of normal text to nonproportional font. (For entire paragraphs, use BodyExample0.) To change your selection back to normal font, use **Default ¶ Font**.
- Italic Use this tag for variables in code specifications, as in ABC.123.*names*.

Note: Do not use the {bracketed} tags of the character catalog.

To make text bold, select it and click **Bold**. It is probably more convenient to open the QuickAccess Bar (**View**  $\rightarrow$  **QuickAccess Bar**) and use the **B** button. To un-bold, use **P** or click **B** again. For Italic, press **I**. Or use the keyboard: Ctrl+b or Ctrl+i.

**Suggestion**: Keep the QuickAccess Bar on your window. It offers additional text manipulation functions, such as Cut, Copy, and Paste. If you press this button: If the bar will be positioned vertically. You can then drag it to whatever spot is best for you.

#### **1.5 Establishing cross-references (x-refs)**

To cross-reference a section of your document, or a figure, table, or example, click **Special**  $\rightarrow$  **Cross-Reference**. You will then see the dialog box shown in Figure 1-3.

| Cross-Reference                               |                                                                         |  |
|-----------------------------------------------|-------------------------------------------------------------------------|--|
| Source:                                       |                                                                         |  |
| Document: Current                             | Go to Source                                                            |  |
| Source Type: 💌                                | Source Text: Pages 2-11                                                 |  |
| Paragraph Tags:                               | Paragraphs:                                                             |  |
| Head 2                                        | 1.2 Catalogs<br>1.3 The paragraph catalog<br>1.4 Creating lists         |  |
| ListBulleted 1                                | 1.5 The character catalog<br>1.6 Establishing cross-references (x-refs) |  |
| ListBulleted 2                                | 1.7 Using and managing variables                                        |  |
| ListBulleted1 co                              | 1.9 Note boxes                                                          |  |
| Reference:                                    |                                                                         |  |
| Format: Num Used Dava                         |                                                                         |  |
|                                               |                                                                         |  |
| <pre><sparanum>, \ &lt;\$pai</sparanum></pre> | atext>1 on page1<3pagenum>                                              |  |
| Insert                                        | Convert to Text Cancel                                                  |  |

Figure 1-3 The cross-reference menu

Do the following:

- 1. In the Document pull-down, choose the file (chapter) where the referenced item is. That file must be open. (If it is in use, you cannot open it, so you cannot establish the cross-reference. Suggestion: ask your colleague to close his/her file for a few minutes.)
- 2. Make sure Source Type is set to Paragraphs. This tells FrameMaker that you will reference a known entity, that is, a defined paragraph type. (You can also define your own reference spots; see "Spot x-refs" on page 8.)
- 3. The Paragraph Tags list box now displays the paragraph catalog. Choose the paragraph type by clicking it.

- 4. In the Paragraphs list box, choose the specific item you want to reference.
- 5. In the Format pull-down menu, choose the reference format FrameMaker will use in your text.
- 6. Click Insert.

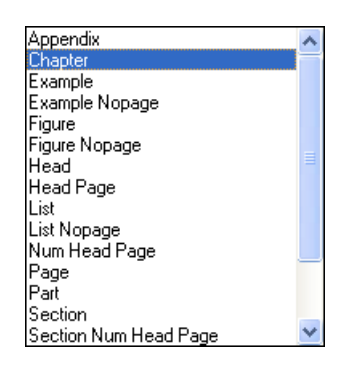

This is the Format pull-down.

For numbered headings, use Num Head Page.

For unnumbered headings—Head 4, Head 5, and in special chapters such as the Preface—use Head Page.

For a chapter, use Chapter. For an Appendix, use Appendix.

Use Example Nopage, Figure Nopage, Table Nopage, and List Nopage for those items. Use Example, Figure, Table, and List if the item is more than a page or two removed from the reference to it.

For another method of inserting a cross-reference, see Chapter 2, "The Toolkit and the QAM" on page 17.

Typical references will look like this:

- ► 1.3, "The paragraph catalog" on page 2.
- Figure 1-1 on page 2.
- Example 2-1 on page 27.

To reference an item in a numbered list, select the proper tag (ListNumber 1, ListNumber 1next, and so on), select **List**, select the desired list item, and click **Insert**. You will get, for example, 3 on page 5. If you add an appropriate prefix to this, you might have: Refer to Step 3 on page 5.

Tip: Clicking Go to Source gets you to the cross-referenced location.

#### Spot x-refs

If you have pages of normal text with no specific paragraph tags to refer to, then create your own *spot* marker, as follows:

- 1. Position the cursor at the point you want to reference.
- Go to Special → Marker → Cross-Ref, enter a name by which you will know this spot, and click New Marker.
- 3. Go to where you want to enter the cross-reference.
- 4. In the Document pull-down (Figure 1-3 on page 7), choose the file (chapter) where the referenced item is. That file must be open. (If it is in use, you cannot open it, so you cannot establish the cross-reference. Suggestion: ask your colleague to close his/her file for a few minutes.)
- 5. Set Source Type to Cross-Reference Markers.
- Find the spot name you created in the Cross-Refence Markers list box. Choose it by clicking it.
- 7. In the Format pull-down menu, choose Spot.
- 8. Click Insert. Only the page number of the spot is inserted in the text.

9. Prefix the page number with enough text to identify the spot. For example: See "Your project ..." on page 9.

To get back to the cross-reference menu to make a change to any x-reference, double-click the reference in the text.

See 2.2.11, "Insert Xref To Next Caption" on page 21 and related topics for a quick and easy way to insert cross-references after you have become familiar with this function.

#### 1.6 Using and managing variables

Variables (also called *symbolic names*) are used to help ensure correct spelling, consistency across chapters, and to reduce typing chores.

Your project leader might have created a list of variables representing terms such as product names, book titles, and frequently used technical expressions that are related to the topic of the book you are developing. Check with him/her before creating your own variables.

#### Accessing and inserting a variable

There are two ways to access and insert a variable:

- Click **Special**  $\rightarrow$  **Variable**, select the variable you want, then click **Insert**.
- Press Ctrl + 0 (zero) on the keyboard. You will see a blue field in the lower left corner of your panel. Start typing the name of your variable until you see the one you want (that is, until enough letters have been entered to make the string unique), then press Enter to insert it into your document.

Note: Method 2 is much quicker (if you know the name of the variable).

#### Creating a new variable

If you find it advisable to add variables to the list provided with your file, do the following:

Click **Special**  $\rightarrow$  **Variable**  $\rightarrow$  **Create Variable**. The following window opens:

| Edit User Variable                                                                | 1      |
|-----------------------------------------------------------------------------------|--------|
| Name:                                                                             | e      |
| Definition:                                                                       | а      |
| User Variables: Character Formats:                                                | 2.     |
| (e)server (black-e) CDefault ¶ Font>                                              | W<br>ע |
| Arrow Citation>                                                                   | 4      |
| Author1 <equationpunctions><br/>Author2 EquationVariables&gt;</equationpunctions> | l .    |
| Author3                                                                           |        |
| Add Change Delete                                                                 |        |
| Done Cancel                                                                       |        |

1.In the Name field, type in a short name that you will easily recognize (for books, the last four numbers are a good choice).

2.In the Definition field, type the full expression into which the variable will expand.

3.Insert Character Formats as needed.

4.Click Add, then Done twice.

The definition for a Redbooks publication, for example, looks like this:

<Citation>What I Did Last Summer<Default ¶ Font>, SG24-1234

#### Changing a variable definition

Click **Special**  $\rightarrow$  **Variable**  $\rightarrow$  **Edit Definition**. The current definition of the variable appears in the Definition field. Simply type your changes, then **Change**  $\rightarrow$  **Done**.

#### **Managing variables**

The proper management of variables is as important as their intelligent creation. When you create a variable, it is available *to your file only*. Because a book is developed by several writers, all working simultaneously on their respective chapters, it is entirely possible that separate variable names are created for the same expression (book title, product name, and so on). This, of course, will cause obvious problems.

To avoid this situation, the following steps should always be taken immediately after creating a variable (your project leader might ask you to leave this task to him/herself):

1. Open the *vars* file. This file is not part of the book but exists solely as a common repository for variables.

| Import Formats           | X                               |  |
|--------------------------|---------------------------------|--|
| Import from Document: Cu | rrent 🗾                         |  |
| Import and Update:       |                                 |  |
| 🔽 Paragraph Formats      | ✓ Reference Pages               |  |
| Character Formats        | ✓ Variable Definitions          |  |
| 🔽 Page Layouts           | Cross-Reference Formats         |  |
| 🔽 Table Formats          | Conditional Text Settings       |  |
| Color Definitions        | 🔽 Math Definitions              |  |
| Document Properties      |                                 |  |
|                          | Deselect All                    |  |
| While Updating, Remove:  |                                 |  |
| 🦳 Manual Page Breaks     | C Other Format/Layout Overrides |  |
| Import                   | Cancel                          |  |
| (No Undo)                |                                 |  |

2. Go to File  $\rightarrow$  Import  $\rightarrow$  Formats. The following menu appears.

3.. Now click **Deselect All** and then select the **Variable Definitions** check box.

4. Change "Import from Document:" from Current (which is the vars file) to your chapter file.

5. The menu should now look as follows:

| Import Formats          | ×                                 |
|-------------------------|-----------------------------------|
| Import from Document: 🚺 | 3FMch02.fm 🗾                      |
| Import and Update:      |                                   |
| Paragraph Formats       | 🔲 Reference Pages                 |
| 🔲 Character Formats     | ✓ Variable Definitions            |
| Page Layouts            | Cross-Reference Formats           |
| 🔲 Table Formats         | 🔲 Conditional Text Settings       |
| Color Definitions       | Math Definitions                  |
| Document Propertie:     | s                                 |
|                         | Select All                        |
| While Updating, Remove: |                                   |
| 🔲 Manual Page Break:    | s 🔲 Other Format/Layout Overrides |
| Import                  | Cancel                            |
| (ino Undoj              |                                   |

6. Click Import.

7. Close the vars file as soon as this is done to make it available to your colleagues for the same purpose.

8. Notify your colleagues about the variables you have created.

**Note1**: At the end of the day, your project leader imports the variables from the vars file into *all* book files.

**Note2**: The same steps should be performed whenever you *change* an existing variable.

You may optionally enter the variable into the table under "1. Project Variables" in the vars file to make the list of variables easier to see and manage. Do the following:

- 1. In the Variable Name column, type the name of your variable.
- 2. In the Value column, insert your variable as explained in "Accessing and inserting a variable" on page 9.
- 3. If you think it might be helpful, enter a description of your variable in the Description, Comments column.

#### 1.7 Indexing

Your project leader might or might not ask you to mark entries for the index as you write. If asked to do so, here's how:

- 1. Click **Special**  $\rightarrow$  **Marker**. Make sure the Marker Type is Index.
- 2. Select the word or expression you want to appear as a first-level entry in the index. You will see your selection entered in the text area of the Marker window.
- 3. Click New Marker. That's it.

**Tip:** Use lowercase on index entries, unless a term is a proper noun such as a product name. For proper nouns, use the appropriate capitalization, either mixed case or all uppercase.

To create another entry within the same marker, type a semi-colon (;) after your first entry and then type your next entry.

To change an existing entry, open the Marker window, then swipe across the marker symbol in the text, **T**. The entry appears in the text area. Change it as needed and click **Edit Marker**.

**Recommendation:** Mark first-level entries only—let your project leader design the index structure later. This way, you, the author, decide the basic content of the index. This method also greatly simplifies the final task for the project leader.

#### 1.8 Bringing text from another source into FrameMaker

You can copy text from other sources and paste it into FrameMaker.

- 1. For Word and WordPro, highlight your text and select **Edit**  $\rightarrow$  **Copy** or press Ctrl +c.
- 2. In FrameMaker, place the cursor in the document where you want to paste the text.
- 3. Select Edit  $\rightarrow$  Paste Special  $\rightarrow$  Rich Text Format and click OK.
- 4. Reformat the text, as necessary, using the FrameMaker tags.

**Important:** If you do not use Paste Special, FrameMaker places the text into a frame. Simply undo the action (Ctrl+z) and follow steps 1-4.

From Lotus Notes, a simple Copy+Paste will do.

#### 1.8.1 Resolving the Unavailable fonts message

It is possible that after you import and format your text in FrameMaker, you get the Unavailable Fonts message the next time you open the file.

Follow these steps:

- 1. In FrameMaker, open the file.
- 2. From the Toolkit in the menu bar, select  $RXFM \rightarrow PDF\_build\_error\_tools \rightarrow Find-Non-Standard-Fonts.rex$ .
- 3. On the window that opens, click OK. Let the tool run.
- 4. When the tool has finished, a window opens that tells you whether you have nonstandard fonts.
  - If the tool does *not* recognize that you have nonstandard fonts, ask your project leader or editor to fix this for you.
  - If the tool recognizes that you *have* nonstandard fonts, click **OK** on the message window.

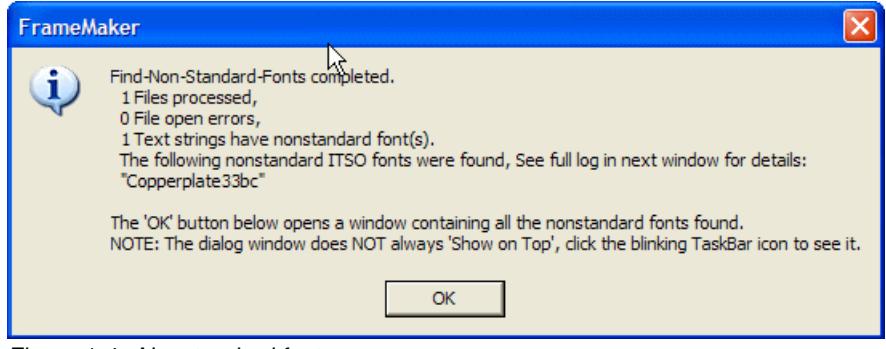

Figure 1-4 Nonstandard font message

A window opens that lists where the nonstandard fonts are by page number (see Figure 1-5). Click the link to the page and reapply the paragraph tag and the Default character tag.

| FrameMaker - Find-Non-Standard-Fonts - C:\Jenifer\Publishing Team\FrameMakerGuides\Revisions2May2005Edition\Word_ExcelTableCreation.fm 🔀                                                                        |
|----------------------------------------------------------------------------------------------------|
| Select a line and Ok, or Cancel (Ok opens the FrameMaker file at or near the text).                                                                                                    |
| ** Notepad view the full log called RXFM.out by clicking Ok with this line selected. 1) Page:9 Word_ExcelTableCreation.fm "ListBulleted 2" +32, font="Copperplate33bc", size=10pts, length=4, near_text="have " |
|                                                                                                    |
|                                                                                                    |
|                                                                                                    |
|                                                                                                    |
|                                                                                                    |
|                                                                                                    |
|                                                                                                    |
| Ok 📐 Cancel                                                                                                    |

Figure 1-5 Message window that identifies and links you to the font error

**Note:** If you do not see the highlighted text, look for your cursor on the page. It might be that you have an unavailable font appearing in rather small text in a blank area. Simply press Backspace to delete that font.

#### **1.9 Spelling Checker**

Click **Edit**  $\rightarrow$  **Spelling Checker** and you get the menu shown in Figure 1-6. You are familiar with this function, but it might be worthwhile to point out a few things.

| Spelling Checker                                          | $\mathbf{X}$                                     |
|-----------------------------------------------------------|--------------------------------------------------|
| Correction:<br>Check:<br>Book<br>Document<br>Current Page | Show Hyphenation Correction Options Dictionaries |
| Start Checking                                            | Correct Learn Allow in Document Unlearn          |

Figure 1-6 The Spelling Checker window

- Change the selection from Book to Document
- Click Options to familiarize yourself with the selections for Find and Ignore.
- ▶ When the Checker stops at a valid term that is not in its dictionary, click either:
  - Allow in Document, which adds the term to this document's dictionary, and it will not stop at that term again.

- Learn, which adds the term to a permanent personal dictionary, and it will also not stop there again.

In either case, if you change your mind (maybe you did not mean to say Allow or Learn), select the term and click **Unlearn**; this removes the term from either dictionary.

When the Checker stops at a word that is obviously misshelled, make sure you *check* the suggested Correction before you press **Correct**; see Figure 1-7. If you do not see the correctly spelled word in the Correction box or in the other suggestions, as in this case, you can type it into that box and click **Correct**; or you can just click in the text itself and correct it yourself.

| Spelling Check                             | er                                                             | ×                                               |
|--------------------------------------------|----------------------------------------------------------------|-------------------------------------------------|
| Misspelling?                               | misshelled                                                     |                                                 |
| Correction:                                | miscalled                                                      | Show Hyphenation                                |
| Check:<br>Book<br>Cocument<br>Current Page | miscalled<br>mislead<br>misliked<br>instilled<br>mi ssh el led | Automatic Correction<br>Options<br>Dictionaries |
| Start Checking                             | Correct Learn Allo                                             | w in Document Unlearn                           |

Figure 1-7 Notice the Correction suggestion

Spelling Checker is a useful tool. It cannot, of course, catch words that are spelled correctly but used incorrectly—there, their, and they're; or it's and its, which are so often confused. Such cases are left to your human editor.

**Important:** You can have the Checker ignore all paragraphs with the BodyExample tag; see 2.2.25, "Spell Check Off" on page 25.

#### 1.10 FrameMaker shortcuts

Table 1-1 offers a list of FrameMaker shortcuts.

| Table 1-1 | FrameMaker | shortcuts |
|-----------|------------|-----------|
|-----------|------------|-----------|

| Shortcut                 | Action                                                                                                    |
|--------------------------|----------------------------------------------------------------------------------------------------|
| Ctrl-L                   | Refresh Screen                                                                                                    |
| Ctrl-Z                   | Undo                                                                                                    |
| Ctrl-X                   | Cut                                                                                                    |
| Ctrl-C                   | Сору                                                                                                    |
| Ctrl-V                   | Paste                                                                                                    |
| Ctrl-0 (zero)            | Variable bar will appear at bottom left of your<br>window. Select variable and press Enter, and<br>the variable will enter your document at the<br>cursor position. |
| Ctrl+q Shift-q           | Em-dash (—)                                                                                                    |
| Ctrl+q Shift-p           | En-dash (–)                                                                                                    |
| Ctrl-Space               | Non-breaking space                                                                                                    |
| Double click             | Select a word                                                                                                    |
| Triple click             | Select a paragraph                                                                                                    |
| Ctrl-m                   | Select Paragraph Designer                                                                                                    |
| Ctrl-P                   | Print                                                                                                    |
| Ctrl-S                   | Save                                                                                                    |
| Ctrl-G                   | Go to Page - insert page #, & press Go                                                                                                    |
| Ctrl-D                   | Bring up Character Designer                                                                                                    |
| Ctrl-F                   | Bring up Find/Change                                                                                                    |
| Ctrl-H                   | Remove last typed word                                                                                                    |
| Ctrl-t                   | Select Table Designer                                                                                                    |
| Esc Tab                  | To add <tab> in cell of a table</tab>                                                                                                    |
| Esc t w                  | Columns so no paragraph in cell wraps                                                                                                    |
| Ctrl-O                   | Open file                                                                                                    |
| Ctrl-Space               | Add extra space (force more than one space)                                                                                                    |
| Start a new sentence     | One space after period                                                                                                    |
| Start a new paragraph    | Press Enter                                                                                                    |
| Insert Tab in Table Cell | Press Esc-Tab, pull-down Tab marker for Tab placement                                                                                                    |

## 2

## The Toolkit and the QAM

The Toolkit was created by the ITSO to provide residents, project leaders, and editors with a set of tools designed specifically for IBM Redbooks publications and Redpapers. This chapter introduces you to many of the functions offered by the Toolkit.

#### 2.1 The Toolkit

The Toolkit menu (Figure 2-1) provides the paths to many helpful functions.

| V3 Small (7x9)<br>V3 Large <mark>(</mark> 8.5x11)      |        | • |
|--------------------------------------------------------|--------|---|
| Global Find<br>Search for URLs<br>Create 1 chapter ZIP | Esc gf |   |
| ChangeBars<br>Make URL Hot                             |        | ۲ |
| Quick Access Menu<br>RXFM                              |        | • |
| ITSO FM Tutorial<br>About                              |        |   |

Figure 2-1 Overview of the Toolkit menu

The ITSO has supplied a number of REXX scripts to make the creation of a book easier, more efficient, and more trouble free. A subset of the many tools available is offered here.

These REXX scripts are great time savers. Use them.

#### 2.2 Your Quick Access Menu

First, let us look at the default Quick Access Menu (QAM), which offers most of the REXX functions needed for writing a book. Later we show how to customize it.

#### Select Toolkit $\rightarrow$ Quick Access Menu.

Figure 2-2 on page 19 shows a sample QAM for a residency. At the top of this window are the following buttons:

>/F allows you to increase the font size of the options shown in the window.

Preferences lets you define how you want the window to display within FrameMaker.

Home displays your custom menu.

*Help* provides a brief explanation of all buttons.

[f] < allows you to decrease the font size of the options shown in the window.

With *Customize* you select the tools to display on your Home menu.

Show all tools displays, as buttons, all the RXFM tools.

| >[F] Preferences Home Help ?    | f]< |                                  |
|---------------------------------|-----|----------------------------------|
| Customize Show tools by me      | nu  |                                  |
| Toolkit EZ Update               |     | >>Author tools<<                 |
| >>Insert tools<<                |     | Paragraph Object Shift Right     |
| Insert Figure Box For Graphics  | P   | Paragraph Object Shift Left      |
| Insert Figure Box For Text Only | P   | Toggle Table To Column Page      |
| Insert Anchored Boxes           |     | Outline                          |
| Insert Shaded Box               | _   | Make FigureFrame Solid or Hidder |
| Insert Example                  |     | Align Graphic                    |
| Insert Table 4x4                | _   | Fix Wrapped Heading              |
| Insert Arrow                    | P   | Keep with next                   |
| Insert Menu Command             |     | Spell Check Off                  |
| Insert Redbooks Titles          |     | Fix Locked Text                  |
| Insert Special Characters       |     | -                                |
| Insert Xref                     | P   |                                  |
| Insert Xref To Next Caption     | P   |                                  |
| Insert Xref To Prev Caption     | P   |                                  |
| Insert Xref To Heading          | P   |                                  |
| Insert Xref To Chapter          | P   |                                  |
| Insert Xref To Footnote         | P   |                                  |

Figure 2-2 A basic QAM

A brief explanation of these functions follows. Greater details are provided in subsequent sections, as appropriate.

#### 2.2.1 Insert figure frames

The next two functions insert the proper frame for various contents into your file.

#### **Insert Figure Box For Graphics**

This inserts a solid frame into your file. It is used mostly for artwork. See Chapter 3, "Importing graphics" on page 31 for examples.

#### **Insert Figure Box For Text Only**

This inserts a table cell into your file. It is used for text-only panel captures. See 4.6.1, "Copying and pasting the text" on page 58 for details.

#### 2.2.2 Insert Anchored Boxes

Inserts various Anchored Frame boxes without captions—inline, at the beginning of a paragraph, in the margin, or in the chapter head.

After you click this choice, a menu appears on which you choose the Anchored Frame you want. See 4.4, "Inline graphics" on page 55 for details.

#### 2.2.3 Insert a Shaded Box

You may want to provide a reminder, tip, or note to the reader. See 2.4, "Inserting a Shaded Box" on page 26 for a detailed discussion.

#### 2.2.4 Insert Example

For code samples and large bodies of nonproportional text, such as sample scripts, use the Example template (do not use for messages or command sequences). See 2.5, "Inserting an example" on page 27 for a detailed discussion.

#### 2.2.5 Insert Table

This inserts a table that you can then modify with the Table menu to meet your requirements. Do *not* use the Insert Table function of the Table menu. See Chapter 5, "Tables" on page 65 for details.

#### 2.2.6 Insert Arrow

Inserts the arrow variable symbol  $\rightarrow$  at the cursor position.

#### 2.2.7 Insert Menu Command

If you're directing the reader to make consecutive selections from a menu, these need to be bolded with an arrow between them. Highlight the two items in the text and then apply this function. You will get this: **Item1 Item2**, with the blank highlighted. Then click **Insert Arrow** before typing anything else.

If you highlight nothing, this function inserts a template,  $? \rightarrow ? \rightarrow ?$ . Replace the question marks with your menu selections.

#### 2.2.8 Insert Redbooks Titles

This function helps you find the full title and number of Redbooks and Redpapers, creates a variable for them, and inserts them into your file. A window with a detailed description opens when you click it.

#### 2.2.9 Insert Special Characters

This opens the submenu shown in Figure 2-3, which offers time-saving shortcuts to many symbols and a few useful functions. Clicking **ShowReverseVideo**, for example, opens a menu that enables you to insert reverse color numbers, for instance **③** or **3**.

| Spec               |      |        |       |         |     |                     |
|--------------------|------|--------|-------|---------|-----|---------------------|
| ShowGreekSymbol    |      |        |       |         |     |                     |
| ShowReverseVideo   |      |        |       |         |     | Rev 💶 🗖 🗙           |
| ShowHelvetica      |      |        |       |         | í - | >[F] Help Pref [f]< |
| Character Map      | netv | ···· [ |       |         |     | ShowGreekSymbo      |
| newline in paragra | >[F] | Help   | Pref  | i  [f]< |     | Character Map       |
| nonbreakng space   |      | harac  | ter M | ар      |     | (0) reverse video   |
| no-break hyphen    | A    | à      | 0     | Ò       |     | (1) reverse video   |
| - n-dash           | A    | á      | 0     | Ó       |     | (2) reverse video   |
| m-dash             | A    | â      | 0     | Ô       |     | (3) reverse video   |
| ellipsis           | A    | ã      | 0     | õ       |     | (4) reverse video   |
| 1/4 one quarter    | Ă    | ā      | 0     | Ō       |     | (5) reverse video   |
| 1/2 one half       | Ă    | â      | Ø     | ø       |     | (6) reverse video   |
| 34 three quarters  | E    | è      | U     | ù       |     | (7) reverse video   |
| ° degree sign      | E    | é      | U     | ú       |     | (8) reverse video   |
| + plueminue        | E    | ê      | U     | û       |     | (9) reverse video   |
| L' plusininus      | E    | ē      | 0     | ũ       |     | [0] reverse video   |
| straight single    | 1    | ì      | Ν     | ñ       |     | [1] reverse video   |
| straight single    |      | í      | Y+"   | V+"     |     | [2] reverse video   |
| 1 pilcrow sign     |      | î      | Æ     | æ       |     | [3] reverse video   |
| u microsign        | · ·  | ī      | 12    |         |     | [4] reverse video   |
| e euro sign        |      |        | S     |         |     | [5] reverse video   |
| ¬/ checkmark       |      |        |       |         |     | [6] reverse video   |
|                    |      |        |       |         |     | [7] reverse video   |
|                    |      |        |       |         |     | [8] reverse video   |
|                    |      |        |       |         |     | [9] reverse video   |

Figure 2-3 The Special Characters submenu

#### 2.2.10 Insert Xref

There are a number of ways to insert a cross-reference. Choosing this one opens the instruction box shown in Figure 2-4. Here is another way of describing the process:

- 1. Position the cursor where you want the Xref to be inserted.
- 2. Select Insert Xref from the QAM.
- 3. Move the cursor to the item you want to cross-reference.
- 4. Click Ok.

| FrameMaker - Insert-Xref                                                                                                    |                                                                                                    | ×                                                           |
|----------------------------------------------------------------------------------------------------|----------------------------------------------------------------------------------------------------|-------------------------------------------------------------|
| The Cross-Reference text will be inserted<br>Move your cursor to the Caption, Heading<br>Page(Body0) Paragraph tag where you wa<br>The cursor can be repositioned in this file<br>Select, 'Ok' to insert the Cross-Reference | at the current curs<br>, Footnote, Numbe<br>int the Cross-Refer<br>or any file in your<br>or 'Cancel' to exit. | or position.<br>red List or<br>rerence to point.<br>r book. |
|                                                                                                    | Ok                                                                                                    | Cancel                                                      |

Figure 2-4 The Insert Xref instructions

#### 2.2.11 Insert Xref To Next Caption

This is a quicker way for inserting a cross-reference to figures, tables, and examples. Clicking it here gives us: Figure 2-5 on page 23. Double-clicking this opens the Cross-Reference

menu, where you can then simply select the item you really want, and then click **Replace**. For a detailed discussion of the cross-referencing process, see 1.5, "Establishing cross-references (x-refs)" on page 7.

#### 2.2.12 Insert Xref To Prev Caption

This is the reverse of Insert Xref To Next Caption.

#### 2.2.13 Insert Xref To Heading

Clicking this here gives us: 2.2.14, "Insert Xref To Chapter" on page 22. Then follow the instructions that pop up.

#### 2.2.14 Insert Xref To Chapter

Clicking this here gives us: Chapter 2, "The Toolkit and the QAM" on page 17. Then follow the instructions that pop up.

#### 2.2.15 Insert Xref To Footnote

See 5.5.1, "Creating table footnotes" on page 68.

#### 2.2.16 Insert Author Comment Box and Insert Author Comment

There may be times when you need to insert reminders to yourself or comments to your project leader, the developer, or a reviewer. Click **Insert Author Comment Box**. The following example shows how this option appears on the page—in red.

**Author Comment:** 

You can also insert a comment directly into a paragraph by clicking **Insert Author Comment**, which gives you this  $\leq \geq >$ . Type your comment between the symbols.

Prior to publishing, such boxes and in-line comments will be removed—or "turned off" via the Conditional setting if information is to be passed on to the next team that will update the document.

#### 2.2.17 Paragraph Object Shift Right

Moves or indents paragraphs or objects you have selected to the right.

Example: To line up a graphic with a level 1 list item, move the cursor into the caption and click **Paragraph Object Shift Right**. Figure 2-5 on page 23 shows the result.

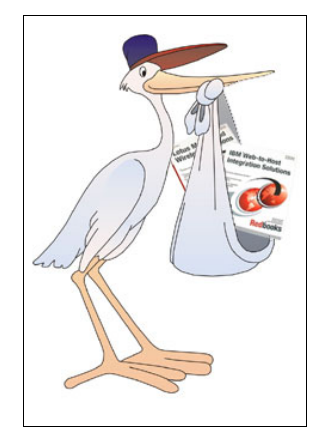

Figure 2-5 Object and caption shifted to the right

#### 2.2.18 Paragraph Object Shift Left

Moves or indents paragraphs or objects you have selected to the left.

This is the opposite of the Shift Right process. Use this function to change a column-wide box to a page-wide box.

**Column-wide versus page-wide:** *Column-wide* is the standard size for all templates in the Toolkit. It has the same width as this note box. *Page-wide* is the exception. It is intended for items that have more detail and require the entire page width.

#### 2.2.19 Toggle Table To Column Page

Use this tool to resize a table that was copied from an MS Word document or an MS Excel spreadsheet. It will also toggle a column-wide table to a page-wide table proportionally, and vice versa. See Chapter 5, "Tables" on page 65 for an example.

#### 2.2.20 Outline

Clicking **Outline** offers the dialog window shown in Figure 2-6 on page 24.

| Outline Menu (Lev                  | el 5) (9  | 9pts) (~   | 90%7   | Zoo                                             |           |
|------------------------------------|-----------|------------|--------|-------------------------------------------------|-----------|
| >[F] Preferences                   | Help      | Close      | [f]<   | Inser                                           | t-Xref    |
| FrameMaker single p                | aragrap   | oh tag ad  | tions  | :                                               |           |
| Find                               | < P       | romote     | <      | > Der                                           | mote >    |
| FrameMaker heading                 | , tree pa | aragraph   | tag a  | actions:                                        |           |
| Copy Cut                           | Pas       | te Befor   | e      | < <pro<< td=""><td>&gt;Dem&gt;&gt;</td></pro<<> | >Dem>>    |
| Dialog ListBox action              | is:       |            |        |                                                 |           |
| ++ Expand = Co                     | llapse    | Lvl :      | 5 Re   | efresh Pi                                       | rint Sync |
| Show only: Head                    | ) 1+2     | 3 4 5      | figure | es tables                                       | examples  |
| Double Click a line b              | elow to   | Find in F  | rame   | Maker:                                          |           |
| 1) Chapter 2. Th                   | e Toolk   | it and the | e QAI  | M                                               | ^         |
| <ol> <li>3) 2.1 The Too</li> </ol> | olkit     |            |        |                                                 |           |
| 9) 2.2 Your Q                      | uick Aco  | cess Me    | nu     |                                                 |           |
| 24) 2.2.1 Ins                      | ert figur | e frames   | 3      |                                                 |           |
| 26) Insert                         | Figure E  | Box For    | Grap   | hics                                            |           |
| 28) Insert                         | Figure E  | Box For    | Text   | Only                                            |           |
| 30) 2.2.2 Ins                      | ert Anch  | nored Bo   | oxes   |                                                 |           |
| 33) 2.2.3 Ins                      | ert a Sh  | aded Bo    | X      |                                                 |           |
| 35) 2.2.4 Ins                      | ert Exar  | nple       |        |                                                 |           |
| 37) 2.2.5 Ins                      | ert Tabl  | e          |        |                                                 |           |
| 39) 2.2.6 Ins                      | ert Arro  | w          |        |                                                 |           |
| (41) 2.2.7 Ins                     | ert Men   | u Comm     | and    |                                                 |           |
| (44) 2.2.8 Ins                     | ert Red   | books T    | itles  |                                                 |           |
| (46) 2.2.9 Ins                     | ert Spec  | cial Cha   | racter | s                                               |           |
| 50) 2.2.10 In                      | sert Xre  | f          |        |                                                 |           |
| 58) 2.2.11 In                      | sert Xre  | fToNe      | xt Ca  | ption                                           |           |

Figure 2-6 Partial outline of this chapter

In the Chapter 2 file, FrameMaker paragraph tags Head 0 through Head 5 display in the dialog window.

The Outline tool offers the following:

- Dialog list box actions
  - Expand or Collapse one heading level or all levels using (++) or (- -)
  - Print the dialog's contents to the FrameMaker console
  - Synchronize the FrameMaker Cursor position and the dialog list box item
- FrameMaker single line actions
  - Find a heading (dialog item) in the FrameMarker source file
  - Promote or Demote a single heading (dialog item) one level in the FrameMaker source file
- FrameMaker heading tree actions
  - "<<Pro<"(promote) or ">Dem>>"(demote) all headings in the FrameMaker source file, under the selected heading tree
  - Copy or Cut a FrameMaker source file heading tree to the clipboard
  - Paste the clipboard contents into the FrameMaker source file before the selected heading (Paste requires a previous Copy or Cut action.)
- Show only

This choice lets you select which levels, or which tags, you want displayed.

For a demonstration of this powerful tool (similar to a tool in Word), consult with your project leader.

#### 2.2.21 Make FigureFrame Solid or Hidden

This changes the border of frames and of graphics:

- A hidden border is changed to a solid border.
- A solid border is changed to a hidden border.

#### 2.2.22 Align Graphic

When bringing a capture into a frame, you usually have to move the file to the left and top and adjust the bottom. This function does it for you. Simply select the graphic (not the frame!) and click Align Graphic.

Clicking the P on the right border lets you select the width of the space around the graphic, as shown in Figure 2-7.

| Г | Align in Anchored Frame- X=0,Y=0(hidden or solid) (default: automatic, hidden=0,0 or solid=.016,.016 inches)                |
|---|----------------------------------------------------------------------------------------------------|
| F | 🗸 Align in Anchored Frame- X=.016,Y=.016(hidden or solid) (default: automatic, hidden=0,0 or solid=.016,.016 inches)        |
| Г | 🗧 Align in Anchored Frame- X=0,Y=0(hidden) ; X=.05,Y=.05(solid) (default: automatic, hidden=0,0 or solid=.016,.016 inches   |
| Г | 🗧 Align graphic centered in Anchored Frame (default: Align graphic top-left using default X,Y values or override values abo |
| Г | THide mutiple graphics in Anchored Frame message (default: Show mutiple graphics message)                                   |

Figure 2-7 Specifying space around a graphic

#### 2.2.23 Fix Wrapped Heading

When a Head4 or Head5 exceeds the length of the line, you get this:

## This heading just goes on and on and on and then wraps

Click Fix Wrapped Heading, and all is well:

#### This heading just goes on and on and on and on and on and then wraps because it reaches the end of the line

#### 2.2.24 Keep with next

Sets "Keep With: Next Pgf" for a selected paragraph. For example, if the introduction to a list is at the bottom of a page and the list then starts on the next page, use this function to glue the two together.

#### 2.2.25 Spell Check Off

Select this function *before* you start the Spelling Checker (1.9, "Spelling Checker" on page 13). This tells the Checker to ignore all paragraphs with a BodyExample tag, such as code samples, websites, and so on.

#### 2.2.26 Fix Locked Text

When importing a Word document to FrameMaker, the imported text can have the locked bit turned on. This function unlocks the text.

#### 2.3 Customizing your QAM

If you want to shorten the QAM so that it takes up less space on your desktop, or you want to add RXFM functions that are not in the default QAM, click **Customize**. The tools selection menu opens. Choose the tools you want to add or deselect the ones you do not need and click **OK**.

#### 2.3.1 An abundance of tools

There are many more tools in this rich toolbox. If you are curious, click **Show all Tools** in the QAM. Figure 2-8 shows the menu that appears.

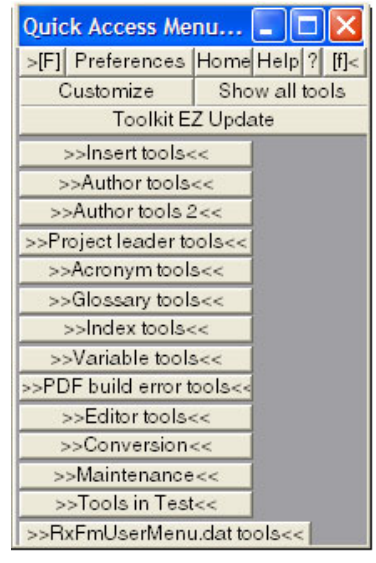

Figure 2-8 The All Tools menu

Now click any of these choices, perhaps **Author tools 2**, and see whether you need any of the functions offered.

#### 2.4 Inserting a Shaded Box

You may have additional information that you want to provide as a reminder, tip, or note to the reader. In the QAM, click **Insert Shaded Box**. The following example shows how one of these boxes appears on the page. You simply type your information right after the colon (:).

Note:
The tool knows when you are in a list and will choose the appropriate indent level. Example:

First-level Note.

Note: The levels maintain proper left alignment of the text within the list.

You can change the label of the box if some other text is more appropriate. For example, text related to the technical content of the Note is often more informative. Also, note that some labels are reserved for specific purposes: **Attention** is used "if an action can cause physical harm to you such as crushing your fingers or electrocuting you"—not a likely hazard for book material.

#### **Guidelines for Notes:**

- Avoid placing two Note boxes consecutively. Make a list of Notes in one box.
- Avoid placing more than two Note boxes on a page.

## 2.5 Inserting an example

For code samples and large bodies of nonproportional text, such as sample scripts, use the Example template (do not use it for messages, command sequences, or written content examples such as scenarios).

In the QAM, click **Insert Example**. The template shown in Example 2-1 is placed into your file.

Example 2-1 A column-wide example

Now click at the start of the enclosed space and paste your script here. The space expands as needed.

If your example is column-wide, use BodyExample0 or BodyExample1 to align the text.

If your example is page-wide, use zBodyExample0.

Example 2-2 shows how an Example may appear on the page.

Example 2-2 Sample REPRO statements for copying bin numbers

| INFILE(SOURCE) OUT | FILE(OUTS1                                                                                                    | )                                                                                                    | -                                                                                                    |
|--------------------|----------------------------------------------------------------------------------------------------|----------------------------------------------------------------------------------------------------|----------------------------------------------------------------------------------------------------|
| FROMKEY(C'RUVLT1   | CARTS                                                                                                    | V10001')                                                                                                    | -                                                                                                    |
| TOKEY(C'RUVLT1     | CARTS                                                                                                    | V10500')                                                                                                    |                                                                                                    |
| INFILE(SOURCE) OUT | FILE(OUTS1                                                                                                    | )                                                                                                    | -                                                                                                    |
| FROMKEY(C'SUVLT1   | CARTS                                                                                                    | V10001')                                                                                                    | -                                                                                                    |
| TOKEY(C'SUVLT1     | CARTS                                                                                                    | V10500')                                                                                                    |                                                                                                    |
|                    | INFILE(SOURCE) OUT<br>FROMKEY(C'RUVLT1<br>TOKEY(C'RUVLT1<br>INFILE(SOURCE) OUT<br>FROMKEY(C'SUVLT1<br>TOKEY(C'SUVLT1 | INFILE(SOURCE) OUTFILE(OUTS1<br>FROMKEY(C'RUVLT1 CARTS<br>TOKEY(C'RUVLT1 CARTS<br>INFILE(SOURCE) OUTFILE(OUTS1<br>FROMKEY(C'SUVLT1 CARTS<br>TOKEY(C'SUVLT1 CARTS | INFILE(SOURCE) OUTFILE(OUTS1)<br>FROMKEY(C'RUVLT1 CARTS V10001')<br>TOKEY(C'RUVLT1 CARTS V10500')<br>INFILE(SOURCE) OUTFILE(OUTS1)<br>FROMKEY(C'SUVLT1 CARTS V10001')<br>TOKEY(C'SUVLT1 CARTS V10500') |

**Important:** If the Example space is the last "line" of your file and you want to add more paragraphs of normal text, use the arrow keys on the keyboard to get to the end of the second line and press Enter.

## 2.6 Marking text with change bars

It can be useful or even essential to mark new additions or changes to your document. This is helpful to your colleagues and project leader to see what changes have occurred over the development of the document, such as from the first draft to the second draft and so on. It is also useful for marking changes in previously published books or papers that are being updated. Plus it helps to speed up the editing process, allowing the editor to edit only those places marked by a change bar instead of having to re-edit the entire book.

There are several options for activating the change bars in FrameMaker.

- If you are updating a chapter, use either of the following options from the menu bar. Both options mark any information that you add or change with a change bar.
  - Select Toolkit  $\rightarrow$  ChangeBars  $\rightarrow$  Enable Auto ChangeBars.
  - Select Format  $\rightarrow$  Document  $\rightarrow$  Change Bars. In the Change Bar Properties panel, select the Automatic Change Bars box and click Set.

**Note:** You can also use the Change Bar Properties panel to modify the appearance of the change bars.

To remove all the change bars in a file, do one of the following:

- Select Toolkit  $\rightarrow$  ChangeBars  $\rightarrow$  Clear All ChangeBars.

**Note:** To turn off the setting of change bars, select **Toolkit**  $\rightarrow$  **ChangeBars**  $\rightarrow$  **Disable All ChangeBars**. After setting this option, you still see all the change bars that were set up to the point of disabling the function.

- Select Format → Document → Change Bars. In the Change Bar Properties panel, select the Remove All Change Bars box, and click Set. To remove only specific bars, see the next bullet.
- To mark only specific pieces of text:
  - Select the text and click Format → Style → Change Bar. This marks as many lines as you selected. To remove the change bar, repeat the process.

## 2.7 Hyperlink tool for web addresses

When referring readers to websites, use the Make URL Hot feature in Toolkit. This feature creates a hyperlink to the site. Follow these steps:

1. Write the web address on a separate line.

http://www.redbooks.ibm.com/

2. Apply the BodyExample format. In this case, we use BodyExample1.

http://www.redbooks.ibm.com/

- 3. Highlight the address, being careful not to extend past the end of the line.
- Select Toolkit → Make URL Hot. The web address changes to the color blue. The text symbol that appears at the start of the address is the hypertext marker that is created by the Make URL Hot tool.

## 2.8 Chapter Heading Box

The Chapter Heading Boxes are the two boxes that appear at the beginning of the chapter, the shaded box that contains the chapter number and the placeholder box to the left of the chapter title.

If you accidentally delete one or both boxes, you can reinsert them into the document as follows:

- 1. Place your cursor to the left of the chapter heading text.
- 2. In the QAM, click Insert Anchored Boxes  $\rightarrow$  Chapter or Appendix file heading boxes  $\rightarrow$  OK.

The tool will know whether it is a chapter or an appendix.

# 3

## **Importing graphics**

This chapter describes how to get graphics (that is, artwork, diagrams, and so forth) into your document.

First, create an *addmat* subfolder in your book directory for your Freelance, PowerPoint, and Visio graphics.

## 3.1 Using the QAM

The first step in getting graphics into your document is to create an anchor frame for it. Click **Toolkit**  $\rightarrow$  **Quick Access Menu** and then select **Insert Figure Box For Graphics**.

The desired anchor box and its caption are now in your document (Figure 3-1).

Figure 3-1 Type your caption here

## 3.2 From your graphics program into your document

**Note:** Do not save your window captures in Freelance, PowerPoint, or Visio! See Chapter 4, "Panel and window captures" on page 43.

First:

1. Create your graphic in Freelance, PowerPoint, or Visio.

Important: Do not use gradient fills. These produce unpredictable results.

- 2. Use one file for multiple drawings. Ask your Project Leader how the directory is set up.
- 3. Select File  $\rightarrow$  Save to save the source file in the addmat subfolder of your book directory (if there is no such subfolder, create it). Use a name that relates to the subject matter.

Then place the graphic into FrameMaker as explained in the following sections.

#### Freelance

- 4. Open Freelance.
- 5. Find your graphic.
- 6. Use Page Sorter to display the thumbnail (whether a single graphic or part of a presentation), and click it. Don't open it, just highlight it.
- 7. Click **Edit**  $\rightarrow$  **Copy**, or press Ctrl+C.
- 8. In FrameMaker, select the frame, then select Edit  $\rightarrow$  Paste (Ctrl+v).

#### Linking the object

**Important:** If there is no need to keep the source and the book files in synch, then linking the object into the FrameMaker file is unnecessary and is not advised. Changes to the latter can always be effected by simply double-clicking the graphic. See 3.2.1, "Updating a graphic" on page 35.

To link the object into the FM file, select **Edit**  $\rightarrow$  **Paste Special** (Ctrl+Shift+v), then click **Paste** Link  $\rightarrow$  OK.

#### **Tips for Freelance:**

- It does not matter whether the Freelance file is open or closed when linking it into the FM chapter.
- ► But it *must be closed* before double-clicking it in FM to make changes.

#### Visio

The process for Visio is exactly the same as for Freelance.

#### **Tips for Visio:**

- ► If you are linking the object into the FM file, do not close the Visio file. Leave it open.
- ► As in Freelance, the file must be closed for the double-clicking to work.

#### **PowerPoint**

In PowerPoint, click the Slide Object (thumbnail), not the graphic. Otherwise, the process is exactly the same as for Freelance.

#### **Tips for PowerPoint:**

- Do not close the PowerPoint file after copying until you have linked it into the FM file (if you are linking it).
- ► There is no need to close it before double-clicking it for updating.

#### **Resizing your graphic**

The newly pasted graphic will rarely be the proper size, as shown in Figure 3-2.

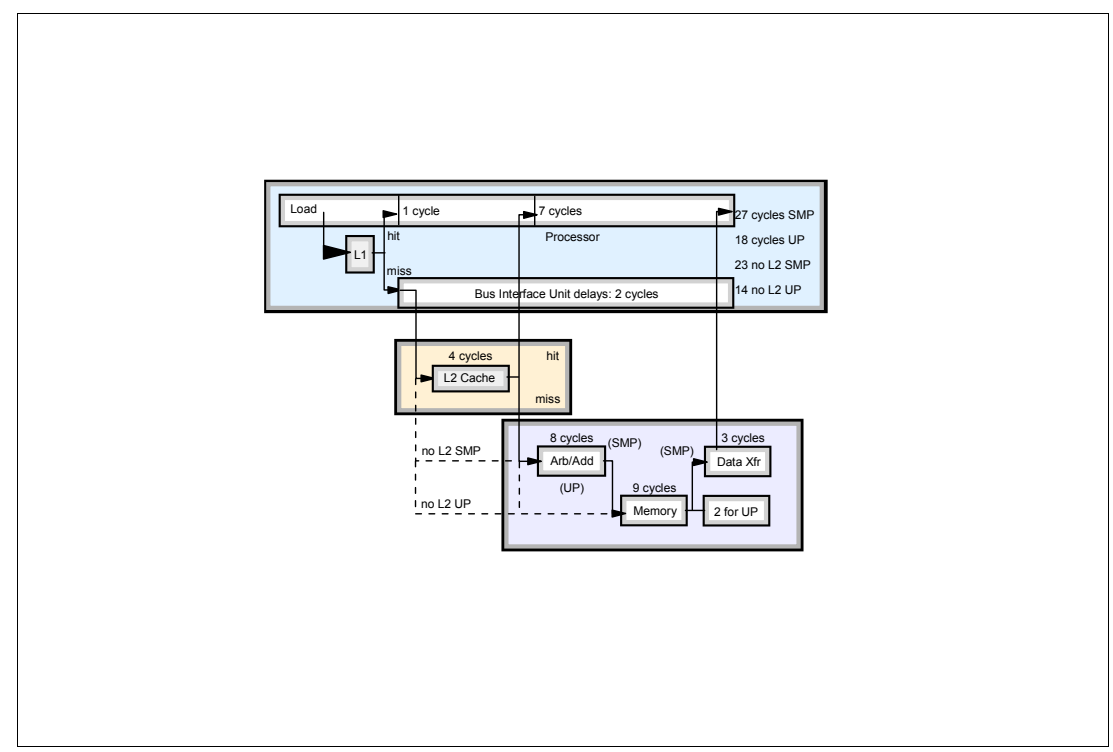

Figure 3-2 After pasting in a graphic

Now do this:

- 1. Select the graphic by clicking anywhere inside it.
- 2. Drag it to the upper left corner.
- 3. With the graphic still selected, hold down the Shift key and drag the lower right handle (corner) until the graphic is large enough and consistent with others in your document.
- 4. If the anchor box does not allow sufficient enlargement of the graphic, select the bottom handle of the frame and drag it down. Then repeat step 3.
- 5. If the anchor box is too large after expanding the graphic, grab the bottom handle and push it up (as in this case).

Figure 3-3 on page 35 shows the result.

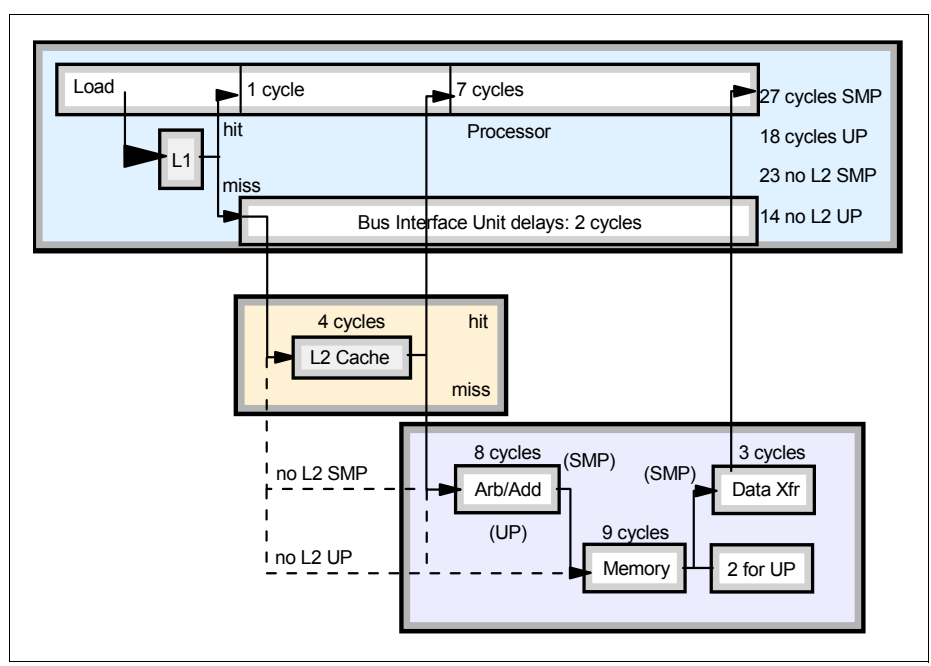

Figure 3-3 Resized and repositioned graphic

#### A perfect fit

After you are happy with the dimensions of your graphic, there is no need to position it manually and to adjust the frame around it. Select the graphic (not the frame), then click **Align Graphic** in the QAM. Click the **P** to the right of Align Graphic to specify the desired white space around the graphic. See 2.2.22, "Align Graphic" on page 25.

### 3.2.1 Updating a graphic

To update the FM graphic, double-click it. This gets you either to a clipboard copy or, if the object was linked, to the source. Apply your changes. They are automatically reflected in the FM file.

**Important:** In Freelance and Visio, make sure that the graphic source you want to update (if linked) is not already open. If it is, you will get no response to the double-click. In Power-Point, it makes no difference.

## 3.3 Inserting a frame for both text and graphics

In the QAM, select **InsertFigureBoxForTextWithGraphics**. This will give you a frame for a graphic plus an inside text box that you can then use to annotate the graphic. Resize the text box as necessary to suit your text and then place your image into the frame.

Figure 3-4 illustrates how to use this template.

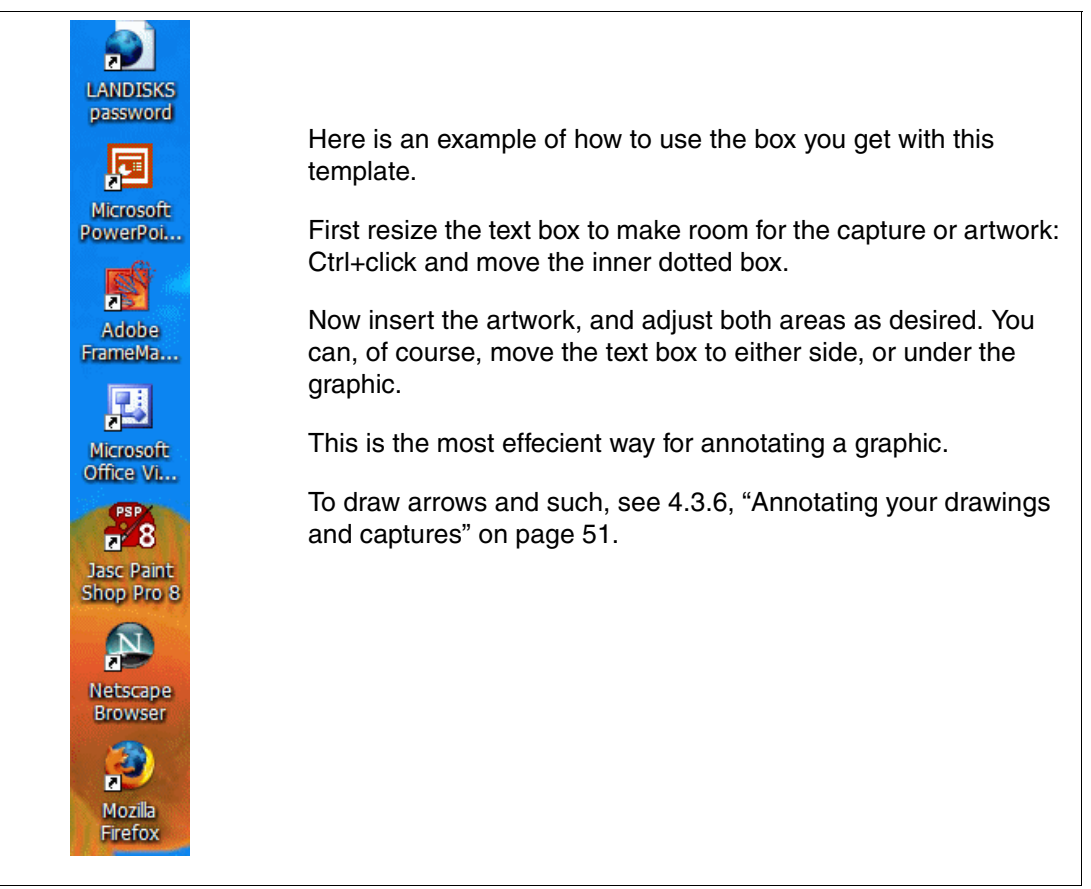

Figure 3-4 Using the Box-For-Text-With-Graphics template

## 3.4 Insert a frame for text only

In the QAM, select **Insert Figure Box For Text Only** for 3270, 5250, green screens, and other *text-based screens*. In Redbooks and Redpapers, we display text-based versions of these screens and not window captures because the black background makes it difficult to read the text on a printed page.

Follow these steps:

- 1. Access the panel that you want to copy.
- Select the panel text and copy it (press Ctrl+c, or select Edit → Copy, or use whatever method the application offers).
- Back in FrameMaker, place your cursor in the text-only frame and paste the panel text into the template (press Ctrl+v or select Edit → Paste).

The box (actually, a table cell) automatically expands to hold the text. The BodyExample0 format is applied, which maintains proper tab and column alignment.

**Alignment of panel names:** You might notice that after you paste your text into the template, your panel for the most part maintains proper alignment. However, the name at the top of the window does not. It shifts to the left instead of staying in the center.

To correct this, place your cursor at the beginning of the line before the title. Then hold down the Ctrl key and press Spacebar the number of times necessary to move the title back to the center.

## 3.5 Of colors and clip art

FrameMaker does not handle Freelance pattern colors (gradients) very well. When printed, the result is often a balloon or some other unpredictable shape around the object.

You might, of course, *want* fancy gradient colors in your graphic, especially when it is also used for workshop presentations or such.

This section addresses these issues. Figure 3-5 shows which part of the color palette to use when creating a graphic with Freelance.

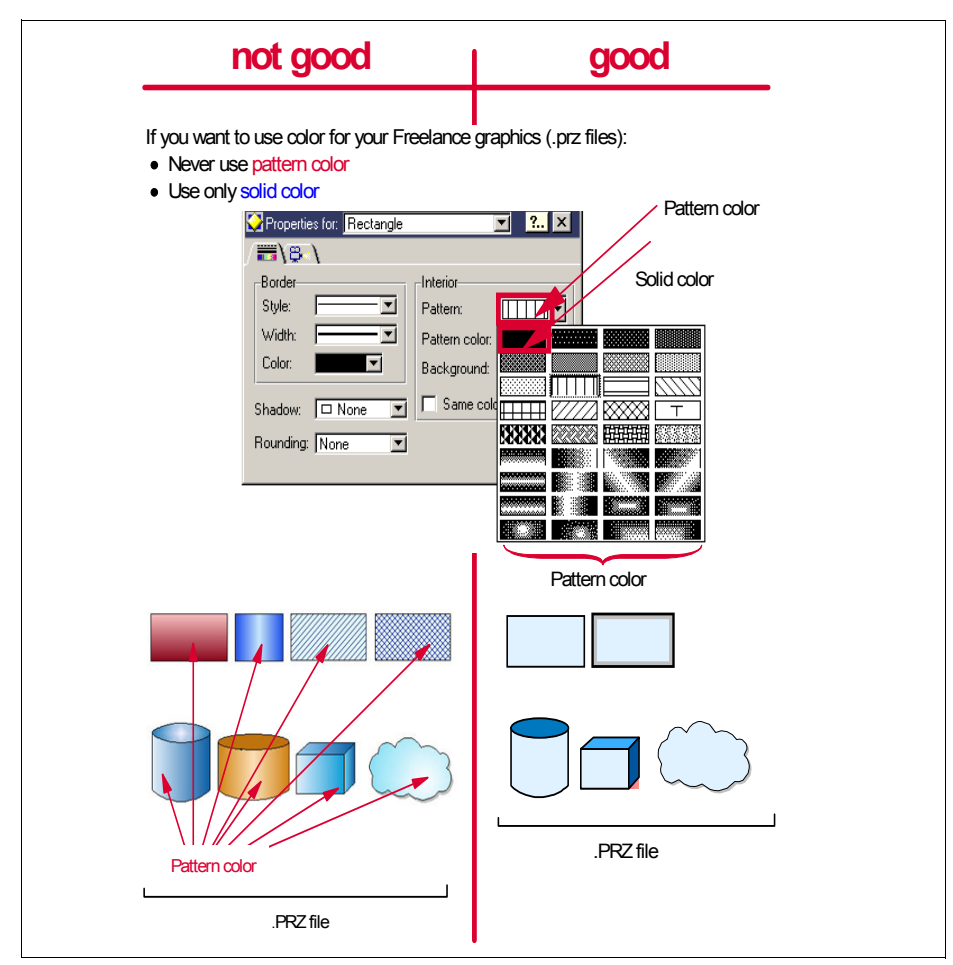

Figure 3-5 Use only solid colors

#### Freelance clip art

If you insert Freelance clip art with pattern colors into your graphic, you need to change these to solid colors, as shown in Figure 3-6.

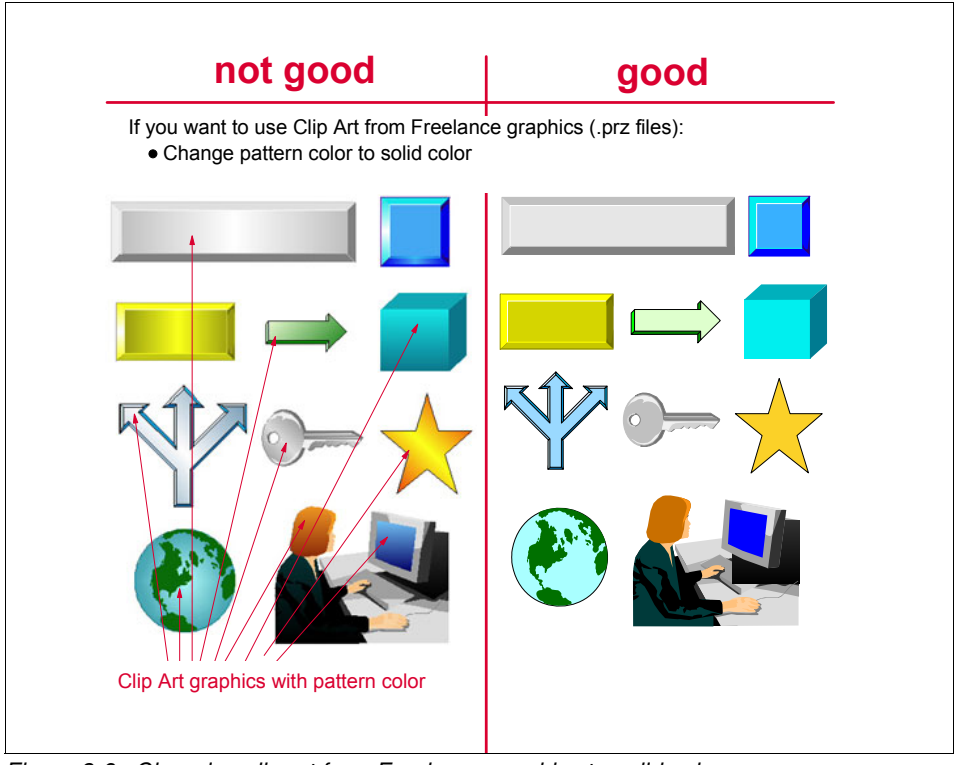

Figure 3-6 Changing clip art from Freelance graphics to solid colors

#### Use clip art from other sources

If you really want to have more sophisticated artwork (that is, clip art) in your picture, import it in a format other than .PRZ, that is, use artwork created with another tool (such as Paint Shop Pro) and saved as GIF, JPG, or BMP.

In Figure 3-7, Freelance clip art with pattern colors is replaced by similar artwork in formats that work.

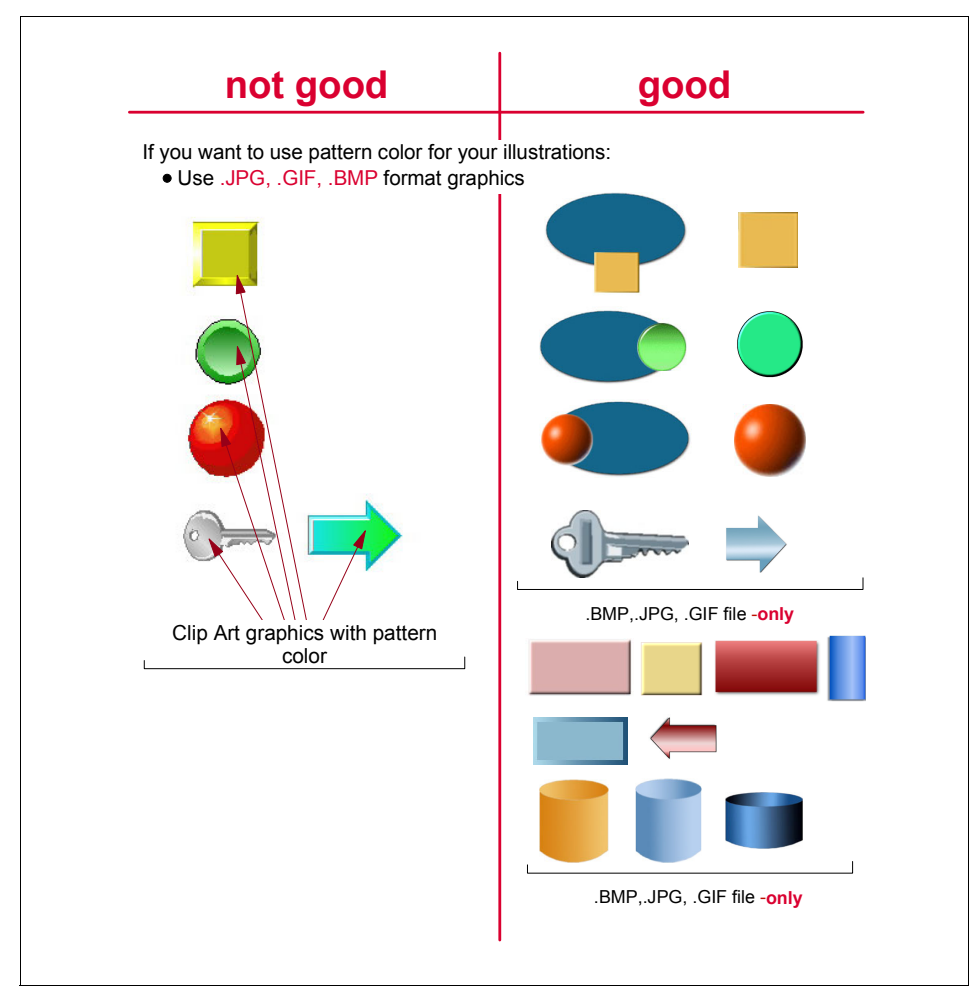

Figure 3-7 Replacing Freelance graphics with other formats

There is plenty of fine clip art on the web that is not copyright-protected.

#### Text guidelines for graphics

Figure 3-8 illustrates some guidelines concerning text:

- ► Text should be centered in the object that contains it.
- ► Use the same font throughout, which should be sans serif ("without feet").
- ► Text must not touch object borders.
- Do not use dark lettering on dark background.
- Connecting lines must not cross text.

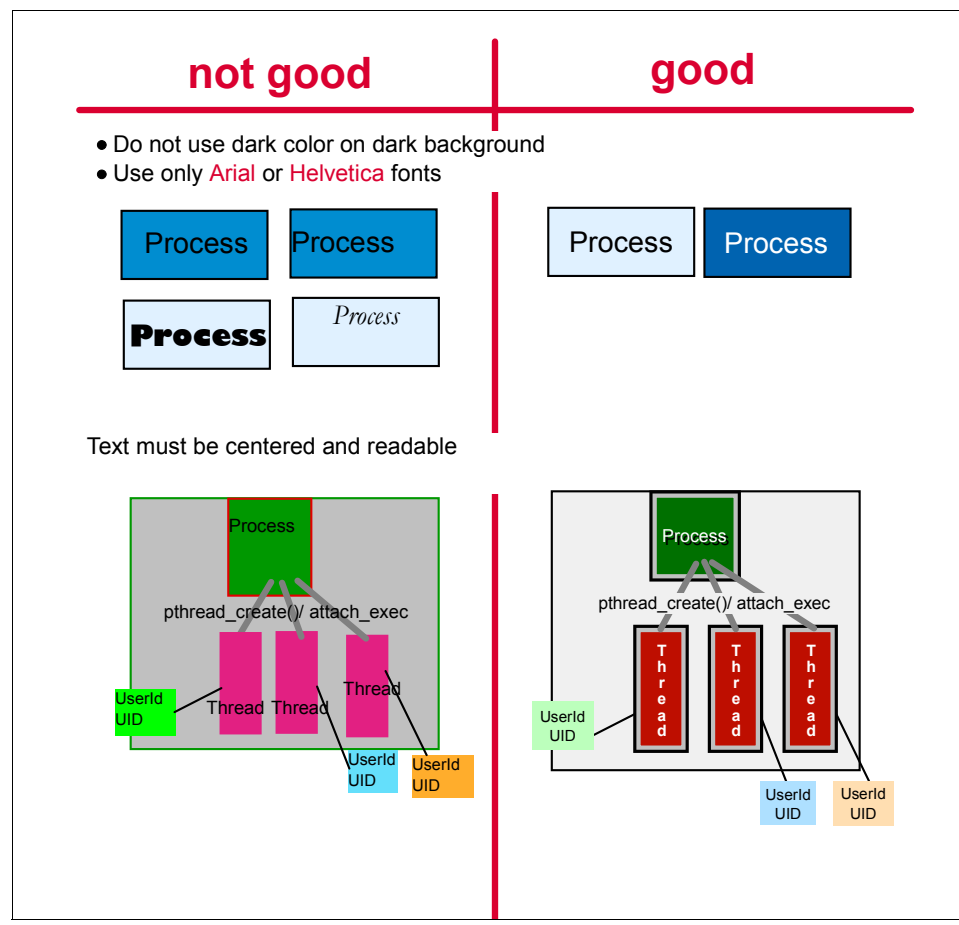

Figure 3-8 Proper text design and placement

#### Use of photographs in graphics

Figure 3-9 simply emphasizes that only the most current pictures should be used for servers or any other hardware.

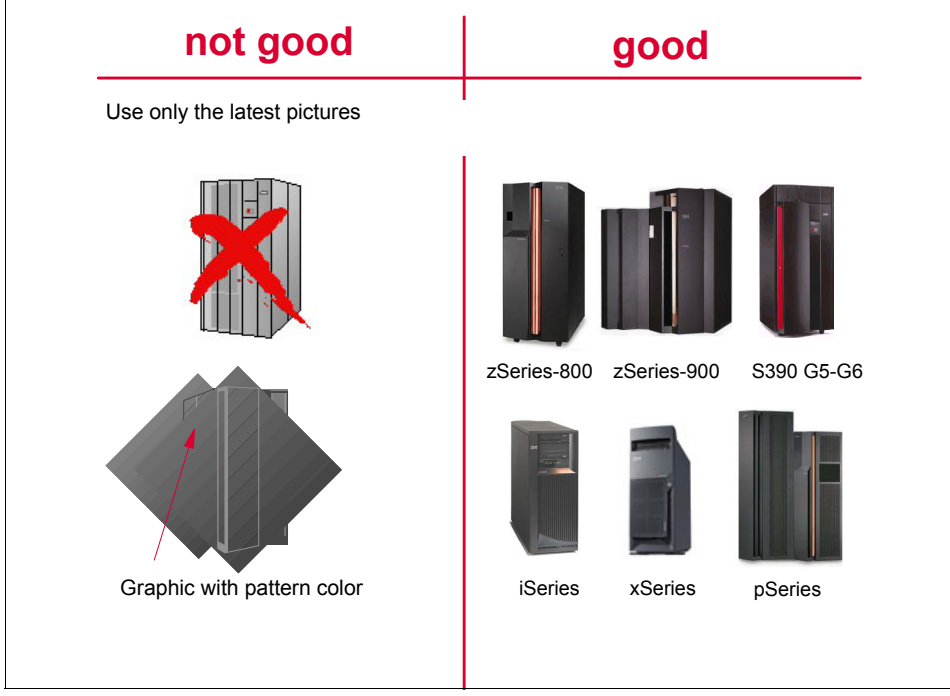

Figure 3-9 Correct pictures of servers

# 4

## **Panel and window captures**

This chapter describes how to use the ITSO-recommended tools for taking panel and window captures, and offers hints and tips on what to do and what not to do.

**Note to residents:** You will probably not need to become familiar with all the details in this chapter, such as "4.8, "Best practices for capturing" on page 61". Your project leader knows which topics are required for a particular residency.

First, create an *Images* subfolder in your book directory for all GIF files.

## 4.1 Introduction to capturing

A capture is a bitmap graphic (for example, GIF) of a whole or partial window or panel. Typically, a capture helps explain a procedure.

The appropriate use of panel and window captures (let us just call them *captures* for brevity) is an essential part of quality technical documentation. Unfortunately, it is easy to produce captures of poor quality, and their effect can range from being simply distracting to the reader to a loss of confidence in the quality and accuracy of the technical material.

**Important:** Observe the following ITSO standards for captures. Your book may not be acceptable for publication if you ignore these standards.

After your residency is over, there is no way to recapture or redraw any unacceptable captures, and often the only solution might be to delete them and use words to describe the pertinent technical data. If such a graphic is crucial for understanding of the material (that is, if words are not sufficient), then the project leader and publishing team will be faced with a dilemma.

Here are the simple rules:

- ▶ Black panels are not acceptable. See 4.6, "Black panels" on page 56.
- The text on captures must be legible. It is not acceptable to show numerous fields and let the reader guess what their description (purpose) might be.

## 4.2 A quick guide

There is a lot of material in this chapter. You do not need to know all of it for most captures. Here is a quick guide that should meet most requirements, especially after you have familiarized yourself with the basic terminology and techniques. Go to the appropriate section to do that, as needed.

1. Open Paint Shop Pro (see 4.3, "Using Paint Shop Pro to capture panels and windows" on page 46 for details).

Note: Other capture programs, such as Snaglt, can also be used.

- 2. Click File  $\rightarrow$  Import  $\rightarrow$  Screen Capture  $\rightarrow$  Setup.
- 3. Choose a type of capture and set an activation method. Do not use the right mouse click, use a function key.
- 4. Click File  $\rightarrow$  Import  $\rightarrow$  Screen Capture  $\rightarrow$  Start. Alternatively, press Shift+c.
- 5. PSP minimizes and waits for you to do a capture.
- 6. Use the activation method you defined.
- 7. Specify GIF as the file format and save the file, with a logical name, in the addmat folder of your book directory (see 4.3.2, "Saving the capture" on page 47).
- Insert an anchor frame with the Toolkit (see 4.3.3, "Inserting a capture into your document" on page 48).
- 9. Select the frame by clicking anywhere on the border, then click **File**  $\rightarrow$  **Import**  $\rightarrow$  **File**.
- 10. Navigate to the subdirectory where you saved your capture (Images\chapterx) and select the image, then select **Import by Reference** or **Copy Into Document** on the Import dialog menu and click **Import**.
- 11. Either select the dpi value from one of the radio buttons, or enter the value in the Custom field (use 120 as a start), and click **Set**.

The capture is now in the anchored frame.

12. Annotate the capture if desired (see 4.3.6, "Annotating your drawings and captures" on page 51).

## 4.3 Using Paint Shop Pro to capture panels and windows

Paint Shop Pro (PSP) is the tool that ITSO uses to capture (and, if necessary, modify) panels and windows. Other programs, such as Snaglt, may also be used.

Note: The version of PSP used in this chapter is Version 8.10.

You might want to read 4.8, "Best practices for capturing" on page 61 before proceeding.

#### 4.3.1 Setting up for a capture

Before you capture anything, you need to configure PSP, as follows:

- 1. Open PSP.
- 2. Click File  $\rightarrow$  Import  $\rightarrow$  Screen Capture  $\rightarrow$  Setup.

| Capture Setup                                                     |                                                                                                  | ×                                        |  |
|-------------------------------------------------------------------|--------------------------------------------------------------------------------------------------|------------------------------------------|--|
| Capture<br>Area<br>Full screen<br>Client area<br>Window<br>Object | Activate capture using<br>O Right mouse click<br>O Hot key<br>F11<br>Delay timer<br>2<br>Seconds | Options Include cursor Multiple captures |  |
| Capture Now                                                       |                                                                                                  |                                          |  |
| OK Cancel Help                                                    |                                                                                                  |                                          |  |

Figure 4-1 Setting up for a capture

- Choose a type of capture and set an activation method, as shown in Figure 4-1. There are five types of captures:
  - Area: This lets you capture any rectangular area on the window.
  - Full screen: This option captures the entire window. Typically, an entire window is too large to fit on the printed page and still be readable.
  - Client area. A subarea of a window; it excludes components such as the menu and button bars and a status line.
  - Window. The window that is active at the time the capture is made.
  - Object. This option lets you capture components of a window such as a button, or a menu bar, or some other subarea. Figure 4-1 was captured this way.
- 4. Select **Include Cursor** if you want to include the cursor in the capture. We recommend that you *not* select this option unless you really need the cursor to indicate an action. Use the FrameMaker graphics palette instead (see 4.3.6, "Annotating your drawings and captures" on page 51).
- 5. Select **Multiple Captures** if you intend to do a series of captures in succession without having to restart the capture process after each one. After you have taken the last image, restoring the PSP window terminates the capture process.

6. Click **OK** to save the settings and to start a capture at a later time, or click **Capture Now** and go to step 8.

**Tip:** After saving your options (capture method, hot key, and so on), they stay that way until you change them. You do not need to reenter the settings window each time. You can start the capture process from step 7.

7. Click File  $\rightarrow$  Import  $\rightarrow$  Screen Capture  $\rightarrow$  Start. Alternatively, press Shift+c.

PSP minimizes and waits for you to do a capture.

You can cancel the capture at any time by restoring the PSP window.

8. After you have set up the window to be captured, use the activation method you defined (as per Figure 4-1 on page 46, our method is F11).

What happens next depends on what capture method you selected:

- Area: The cursor changes to a crosshair. Move it to the top left of the area you want to capture, click, and release. Now move the mouse to the bottom right corner and click again (remember: this is not a click-drag operation). PSP reappears showing the captured area.
- Fullscreen: PSP immediately reappears with the entire panel captured in a window.
- Client area: PSP immediately reappears after capturing the client area of the active window.
- Window: PSP immediately reappears after capturing the active window.
- Object: PSP puts a border around what it thinks you want to capture. If that is not what you want, move the cursor around and PSP puts the box around other possibilities. When you see what you want, click the mouse key. PSP reappears with that object captured.

#### 4.3.2 Saving the capture

The next step is to save the capture to a file. Use the GIF file format. This format keeps file sizes small but limits the number of colors to 256. This is sufficient for most captures.

- 1. Click **File**  $\rightarrow$  **Save** (or Ctrl+S) to save the capture to a folder.
- 2. Type in a name that you (and others) can easily recognize later.

Ask your project leader whether there is a recommended naming convention to use for captures. For example, if you are documenting an installation procedure, the captures might simply be Installation-01, -02, etc. Starting similar captures with the same set of characters means they are grouped in the Explorer view of the directory.

3. Save the file in a subdirectory of your book directory. In the ITSO, we typically store all images in the Images subdirectory. Check with your project leader for specifics and whether he or she wishes to further subdivide images into chapter-by-chapter directories.

**Tip:** Save the GIF file in a subfolder named Images. Save all artwork source material (Freelance and such) in a subfolder named addmat.

- 4. Specify GIF as the file format. There are a variety of formats you can save to in PSP, including the following:
  - GIF: recommended for all captures. Limits images to 256 colors.

- TIF: recommended for captures where 256 colors is insufficient (rare). Make sure you save it in a compressed format (click **Options** in the Save dialog box).
- BMP: not recommended because the file size is very large (sometimes 10 times larger than GIF).
- PSP: not recommended because it is a proprietary format not readable by any program other than Paint Shop Pro.
- JPG: not recommended for captures. JPG is a "lossy" format and does a poor job with straight lines. The result: obvious "JPG artifacts" in a poor-quality (and potentially unreadable) image. (JPG is good for photos, however.) Figure 4-2 shows what saving a capture as JPG does to image quality.

| Poor                                                                                                 | Good                                                                 |
|----------------------------------------------------------------------------------------------------|----------------------------------------------------------------------|
| Hide the contents of this drive                                                                      | Hide the contents of this drive                                      |
| Add or remove<br>programs                                                                            | Add or remove<br>programs                                            |
| Search for files or<br>folders                                                                       | Search for files or folders                                          |
| The JPG version of the image<br>has shadows or artifacts around<br>the text. The text is also fuzzy. | The GIF version of the image has a clear background with crisp text. |

Figure 4-2 Comparing JPG and GIF formats

**Tip:** By default, PSP always reverts back to .PSP as the default file type choice. You can configure PSP to remember the last file type selected by clicking **File**  $\rightarrow$  **Preferences**  $\rightarrow$  **General Program Preferences**, selecting the **Display and Caching** tab, then checking **Re-use last type in file save-as dialog**.

5. Click Save.

The image is now saved as a GIF file.

Typically you will now insert the image into FrameMaker as described in 4.3.3, "Inserting a capture into your document" on page 48.

#### 4.3.3 Inserting a capture into your document

To insert a capture into a FrameMaker document, first insert an anchor frame. Click **Toolkit**  $\rightarrow$  **Quick Access Menu** and then select **Insert Figure NoBox For Graphics**.

The result of inserting the anchor frame is both a figure frame and a caption.

Now that you have a frame, the next step is to insert the capture. Follow these steps:

- 1. Select the frame by clicking anywhere on the border.
- 2. Click File  $\rightarrow$  Import  $\rightarrow$  File.

| Lock in:ImagesImageImageWImageImageImageImageWWNNNNNNNNNNNNNNNNNNNNNNNNNNNNNNNNNNNNNNNNNNNNNNNNNNNNNNNNNNNNNNNNNNNNNNNNNNNNNNNNNNNNNNNNNNNNNNNNNNNNNNNNNNNNNNNNNNNNNNNNNNNNNNNNNNNNNNNNNNNNNNNNNNNNNNNNNNNNNNNNNNNNNNNNNNNNNNNNNNNNNNNNNNN                                                                                                    | Import                                                           |                                                                                                    |                                                                                                    |                                                                                                    | ? 🛛              |
|----------------------------------------------------------------------------------------------------|------------------------------------------------------------------|----------------------------------------------------------------------------------------------------|----------------------------------------------------------------------------------------------------|----------------------------------------------------------------------------------------------------|------------------|
| W Recent<br>Documents       3270.gif       fcatalog.gif       RXFMeditor.gif         W Recent<br>Documents       anchoredframe.gif       fmnxpdf.gif       RXFMmaint.gif         Desktop       bill2.gif       formatmenu2.gif       RXFMtm.gif         Desktop       blackscreen.gif       formatmenu.gif       test1.gif         Desktop       capturebutton.gif       index.gif       test2.gif         My Documents       capturesetup.gif       IndexMarker.gif       too large.gif         My Computer       displ col1.gif       RXFMachors.gif       wahl2.gif         My Network<br>Places       File name:       poccolwide.gif       RXFMachors.gif       wahl2.gif         My Network<br>Places       File name:       poccolwide.gif       RXFMachors.gif       mport | Look in:                                                         | images                                                                                                    |                                                                                                    | - 🗕 🖻 🖛 -                                                                                                    |                  |
| My Network<br>Places File name: boxcolwide.gif Import Files of type: All Files (*.*) Cancel                                                                                                    | My Recent<br>Documents<br>Desktop<br>My Documents<br>My Computer | <ul> <li>3270.gif</li> <li>anchbox.gif</li> <li>anchoredframe.gif</li> <li>bil2.gif</li> <li>blackscreen.gif</li> <li>boxcolwide.gif</li> <li>capturebutton.gif</li> <li>capturesetup.gif</li> <li>chris2.gif</li> <li>colormap.png</li> <li>Decreasecolor.gif</li> <li>displ col1.gif</li> <li>displ col2.gif</li> <li>displ col3.gif</li> <li>displ col4.gif</li> </ul> | <ul> <li>fcatalog.gif</li> <li>fmrxpdf.gif</li> <li>format.gif</li> <li>formatmenu2.gif</li> <li>formatmenu.gif</li> <li>index.gif</li> <li>indexMarker2.gif</li> <li>IndexMarker.gif</li> <li>palette.gif</li> <li>PPgraphic.gif</li> <li>rxfm1.gif</li> <li>RXFManchors.gif</li> <li>RXFMauthor.gif</li> <li>RXFMconv2.gif</li> <li>RXFMconv.gif</li> </ul> | <ul> <li>RXFMeditor.gif</li> <li>RXFMmaint.gif</li> <li>RXFMpl.gif</li> <li>RXFMtm.gif</li> <li>test1.gif</li> <li>test2.gif</li> <li>test.gif</li> <li>too large.gif</li> <li>toolpallette.gif</li> <li>Ueli2.gif</li> <li>varcreate.gif</li> <li>wahli2.gif</li> <li>Wahli.gif</li> <li>white.gif</li> <li>xrefmenu.gif</li> </ul> |                  |
|                                                                                                    | My Network<br>Places                                             | File name: boxod<br>Files of type: All File                                                                                                    | olwide.gif<br>es (*.*)                                                                                                    | •<br>•                                                                                                    | Import<br>Cancel |

Figure 4-3 The Import dialog box

- 3. Navigate to the subdirectory where you saved your capture and select the image; see Figure 4-3.
- Now select the import method your project leader wants you to use, either Import By Reference or Copy Into Document.
  - a. Select Import By Reference. The characteristics of this method are:
  - Image files are stored in external files (the GIF files) in their original locations. Only a
    pointer is saved in the FrameMaker document. Therefore, the GIFs *must* be stored in a
    subdirectory of the book file.
  - Changes to the GIF file are automatically reflected in the FrameMaker document.
  - FrameMaker documents that use Import By Reference are smaller than their Copy Into Document counterparts, because the image files are not stored in the FM file.
  - When you double-click a graphic that is imported by reference, the default Windows application that is associated with that file type (for example, PSP for GIF files) is started and the original GIF file can be edited.

Note: To associate GIF files with PSP, do this: In PSP, select File  $\rightarrow$  Preferences  $\rightarrow$  File Format Associations and check the box for the GIF format.

- b. Select Copy Into Document. The characteristics of this method are:
- Image files are copied into the FrameMaker document. There is no link to the original location.
- To change the image, you must find the source in the Images subfolder, edit the file, and repeat the Copy Into Document process.

- Your project leader might prefer this method because it avoids any possible link breakage, which can cause time-consuming rework after residents have returned home.
- Click Import. The window shown in Figure 4-4 appears, prompting you to specify the dpi value for the capture. This value determines how big, physically, the capture will be on the printed page.

Ask your project leader which dpi value to use in your book. Whichever value you use, be consistent and use that same dpi value for every imported capture, if possible.

**Important:** The size of a capture should reflect the size of the object, that is, a small window should look small on the printed page, and a larger window should look larger. Do *not* try to make all captures the same size. Use the dpi setting to determine the physical size. Using a consistent dpi setting results in consistent text size in the windows, and a consistent overall look to the book.

If your project leader does not have a preference, use 120 dpi.

| Imported Graphic Scaling         |
|----------------------------------|
| Options:                         |
| Fit in Selected Rectangle        |
| 72 dpi (3.778" x 2.069")         |
| 75 dpi (3.627" x 1.987")         |
| 150 dpi (1.813" x 0.993")        |
| 300 dpi (0.907" x 0.497")        |
| Custom dpi: 120                  |
| index.gif                        |
| Pixel Dimensions: 272 w by 149 h |
| Set                              |

Figure 4-4 The dpi value determines the size of your capture

6. Either select the dpi value from one of the radio buttons, or enter the value in the Custom dpi field.

**Note:** Because Redbooks are printed at 600 dpi, some purists say that the dpi value used here should divide equally into 600. Suitable values, therefore, would be 300 (two times), 150 (four times), 120 (five times) and so on. The theory being that at 120 dpi, exactly 5 dots are used to print each pixel in the graphic.

However, to most readers, choosing 120 versus 125 dpi is of little-to-no difference in terms of print quality. So this argument can be ignored.

7. Click Set. The capture is now in the anchored frame.

#### 4.3.4 Preserving the links

If you send the FM file to someone else, use the ZIP function in the Toolkit to package all the referenced GIF files with the FM files. Otherwise, they will not be able to see the captures.

A new tool is now available to archive a single chapter. Before doing this, make sure your artwork and captures are in subfolders of addmat or Images, respectively. A good method is to organize these folders by chapter, that is, addmat\chapter1, Images\chapter2, and so on. When you send the ZIP file to your PL, he/she simply unzips it into the book directory, which *preserves the links*.

**Important:** If your artwork or GIF files are in the base addmat or Images directory, there is the possibility that files of the same name are overlaid.

Click Toolkit  $\rightarrow$  Create 1 chapter ZIP.

#### 4.3.5 Resizing the image

To adjust your figure, do any or all of the following:

- If the graphic is of the desired size, select it and click Align Graphic in the Quick Access Menu; see 2.2.22, "Align Graphic" on page 25.
- If the capture does not fit into the frame, click the frame to select it, then drag the resize handle (a black rectangle on the frame border) down so that it is just below the image.
- If the capture is too small for good visibility, right-click it, select Object Properties, and set a new dpi (a smaller dpi number results in a larger image). Be consistent with the use of dpi values for your captures.

**Tip:** Do not drag the corner of a capture to change its size. While this might be a convenient method, it results in inconsistent sizes of your captures. Always resize a capture by changing the dpi using Object Properties. And after it is set, keep this value consistent. There are occasions when a different dpi (150, for example) is necessary—but again, try to maintain consistency.

#### 4.3.6 Annotating your drawings and captures

Use FrameMaker's drawing tools when you want to annotate a capture—that is, point to particular fields, buttons, or code, and provide a brief explanation, as in Figure 4-5 on page 52.

To get to the Tools palette, click **Graphics**  $\rightarrow$  **Tools** or the triangle icon just below the font catalog icon in the upper right portion of your FrameMaker panel. You will see the graphics menu shown in Figure 4-5 on page 52.

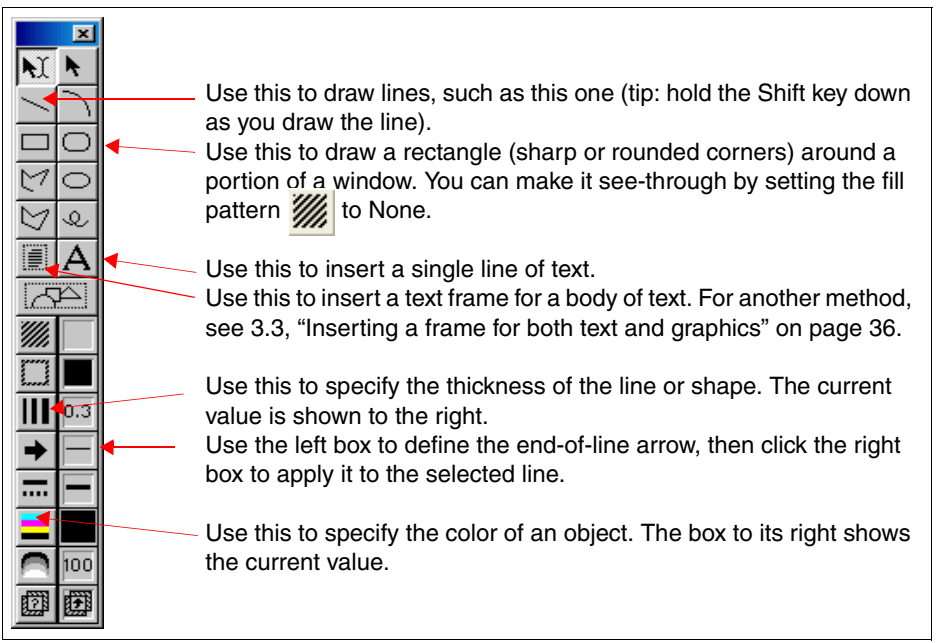

Figure 4-5 Tools palette and a few of its key features

Annotations can be particularly effective on captured menus on which the reader is asked to perform a number of actions. Figure 4-3 on page 49 can be annotated as shown in Figure 4-6.

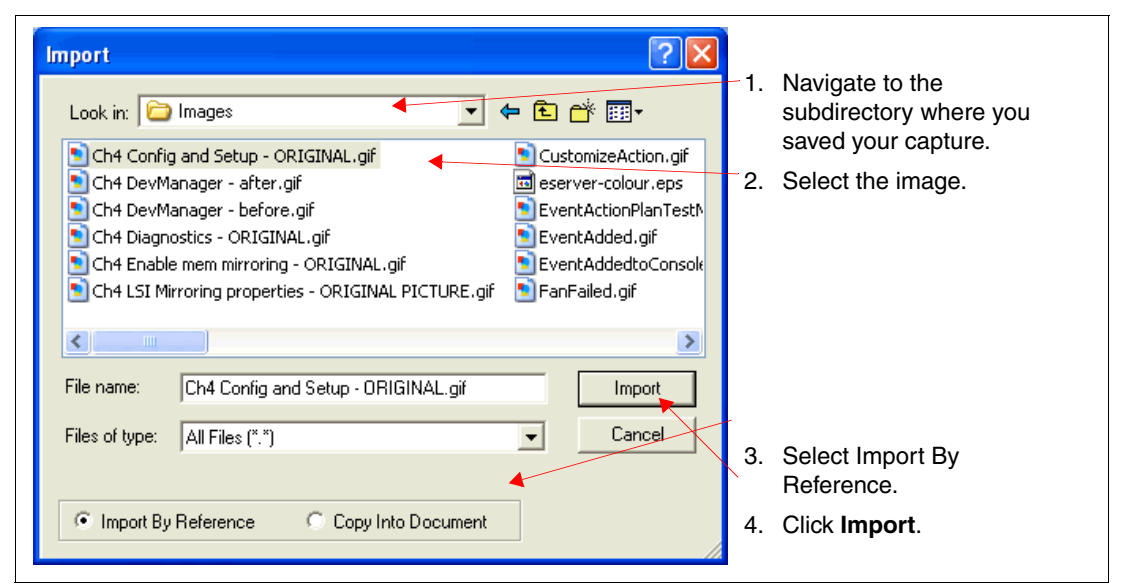

Figure 4-6 Using annotation instead of following text

#### 4.3.7 Masking images

If you need to hide information on a captured image, such as client or system information, you can do so by creating a mask. First set up the image so that you can place text elements on top of it, as follows:

- 1. In FrameMaker, right-click the image and select Runaround Properties.
- 2. In the Runaround Properties window, select Don't Run Around and click Set.

Now create a text box over the information that you want to hide.

- 1. Open the Tools palette as explained in 4.3.6, "Annotating your drawings and captures" on page 51.
- 2. Click either the **Place a Text Frame** icon or the **Draw a Text Line** (A) icon depending on the amount of text you need to add.
  - If you choose the Place a Text Frame icon, your mouse pointer changes to show a cross-hair.
    - i. Click your image to select the area that you want to mask with the text box.
    - ii. Click Set on the window that opens to accept the default.
  - If you choose the Draw a Text Line (A) icon, your mouse pointer changes to a floating cursor. Place the cursor on your image where you want to start typing and type your text.
- 3. As you type your text, you might notice that it does not immediately cover the text or area on your image that you intended to mask. To correct this, you must set the background of the text box.

**Note:** If you chose the text box icon from the Tools palette, you can perform the following steps immediately after you draw the text box as explained in step 2. This makes it easier for you to see the text that you add.

- a. Select the text box that you created. Press Ctrl and then click the text frame to select it. Be careful not to also select the image itself.
- b. With the text frame selected, on the Tools palette, click the **Set Fill Pattern** icon (left image in Figure 4-7). From the Fill options that are displayed, select the solid white option in the center (right image in Figure 4-7). Your text box now turns white.

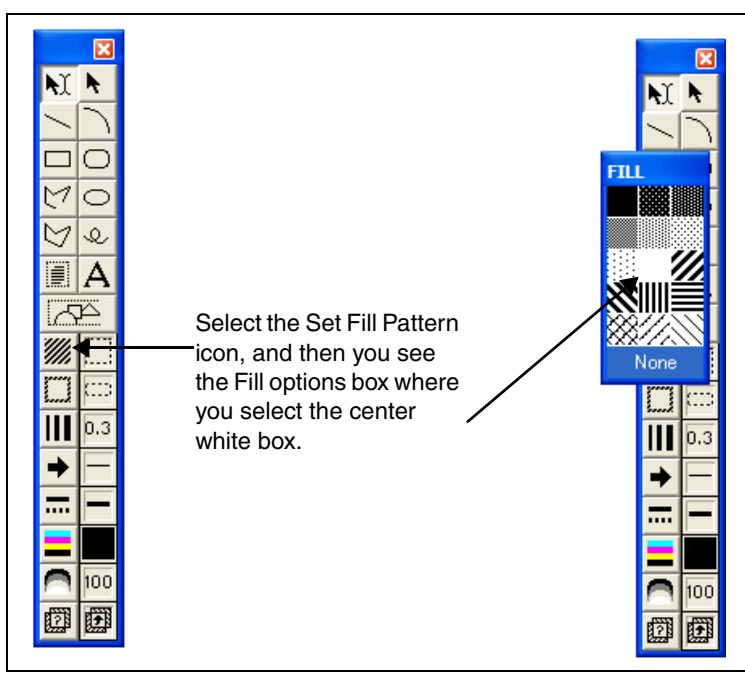

Figure 4-7 Setting the fill pattern

- 4. With the text box selected, you can customize it further, for example:
  - You can change the font size by highlighting the text and selecting Format → Size → 9 pt. You might need to specify a smaller size to match the size of similar text in your image.
  - You can change the white color to another color using the Set Color icon in the Tools palette.
  - You can fine tune the size and placement of the mask to fit perfectly on your image.

In the example in Figure 4-8, we mistyped the Replicator port and Client port values in the window and needed to correct them, but could not run the whole scenario again to recapture the window. We created the masks as shown in the text boxes to the right of the values that we originally typed.

| General Properties              |                                  |
|---------------------------------|----------------------------------|
| Replicator Name                 | <ul> <li>Replicator61</li> </ul> |
| wailable Servers                | dscell/dsnodea/dssr01a 💟         |
| Replicator and client host name | ★ wtsc61.itso.ibm.com            |
| Replicator port                 | ★ 7474 74758                     |
| Xient port                      | ★ 7473 74748                     |

Figure 4-8 Masking the Replicator and Client port values

After typing the text, we changed the background to solid, resized the font to a size comparable to what was in the field, and resized and moved the text boxes over the original values to hide them. Figure 4-9 on page 55 shows the result of our changes.

| General Properties              |                          |
|---------------------------------|--------------------------|
| Replicator Name                 | ★ Replicator61           |
| Available Servers               | dscell/dsnodea/dssr01a 🔽 |
| Replicator and client host name | ★ wtsc61.itso.ibm.com    |
| Replicator port                 | <b>*</b> 7475§           |
| Client port                     | <b>*</b> 7474§           |

Figure 4-9 Masking of values completed

## 4.4 Inline graphics

There might be occasions when you want to show a button or icon or such directly inline with the text.

In Figure 4-5 on page 52 we show a small picture of the Fill Pattern button. Here is how that was done:

1. In the QAM, click Insert-Anchored-Boxes. The menu shown in Figure 4-10 appears.

| FrameMaker - Insert-Anchored-Boxes.REX                                                                                                    | × |
|----------------------------------------------------------------------------------------------------|---|
| Select an Anchored Frame box without captions (Ok or Cancel)                                                                                                  |   |
| • Graphic inline at cursor position, icon size, maximum 0.2 inches high                                                                                       |   |
| <ul> <li>Graphic at paragraph start on left, text flows around, resize as needed</li> <li>Text callout box in left margin, resize height as needed</li> </ul> |   |
| C Chapter or Appendix file heading boxes, fixed size do not change                                                                                            |   |
|                                                                                                    | 1 |
|                                                                                                    |   |

Figure 4-10 Small anchored boxes

- 1. Position your cursor.
- 2. Select the first choice, Graphic inline at cursor position, in Figure 4-10.
- 3. Click **Ok**; you get this:
- 4. Insert your icon or button or artwork. You might have to reduce the insert to the approximate dimensions of the small frame *first*.

You might want to insert a frame for an icon or some appropriate clip art at the beginning of a discussion. Do the following:

1. Select the type of frame you want; in this example, "Graphic at paragraph start on left."

2.Make sure the cursor is positioned in the paragraph where you want to have the box inserted. Click **Ok**. The result is shown on the left. The frame has been made solid in order to show it.

3. You can now resize and reposition the frame as needed.

4.Insert your icon or captured object or artwork.

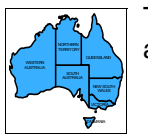

This might be an example of an icon highlighting the beginning of a discussion of a specific subject.

## 4.5 Callout (left margin) box

Type your text. Change the font size to 8 point if the callout contains a lot of text. You use callout boxes (sparingly) to draw attention to a graphic or text. In the QAM, click **Insert Anchored Boxes**. In the submenu that appears (Figure 4-10 on page 55), select the third option, "Text callout box..." A gray box appears in the left margin. See the example at left.

To change the vertical position of the box so that it appears exactly where you want it in relation to the corresponding text or graphic, do this:

- 1. Click the dotted anchor box to select it.
- 2. Click Special  $\rightarrow$  Anchored Frame.
- 3. In the Anchored Frame window, change the offset in Distance above Baseline field and click **Edit Frame**.
- 4. Repeat these steps until satisfied.

You can also move the box by selecting the outside border and dragging it with the mouse.

To make the box larger, do this:

- 1. Select the outside dotted box and drag the top or bottom border.
- Press Ctrl and click inside the inner text box to select it. Then drag the top or bottom to the desired position.

To make the box smaller, reverse the process:

- 1. Press Ctrl and click inside the inner text box to select it. Then drag the top or bottom to the desired position.
- 2. Select the outside dotted box and drag the top or bottom border.

## 4.6 Black panels

If you are dealing with existing black panels that were saved earlier (with PSP), then open PSP, click **File**  $\rightarrow$  **Browse** and go to your book directory where you keep the image files. PSP displays thumbnails of all your captures. Click the desired image and proceed with step 4 on page 57.

| Anchored Frame                         | J  |
|----------------------------------------|----|
| Anchoring Position: Outside Text Frame | ž  |
| Side: Left 💌                           | Ĩ  |
| Distance above Baseline: -0.85"        |    |
| Distance from Text Frame: -0.95"       |    |
| Size:                                  |    |
| Width: 0.95" Height: 0.95"             |    |
|                                        | í. |
| Edit Frame Cancel                      |    |

Figure 4-11 Anchored Frame window

**Note:** Before importing the changed image, first delete the existing image in your document and select the figure box.

The DOS panel in Figure 4-12 was captured as described in 4.3, "Using Paint Shop Pro to capture panels and windows" on page 46.

| 🔤 Command Prompt                                                                                                    |                                                                                                    | - 🗆 🗙    |
|----------------------------------------------------------------------------------------------------|----------------------------------------------------------------------------------------------------|----------|
| C:\>dir<br>Volume in drive C has no label.<br>Volume Serial Number is 743D-4A19<br>Directory of C:\                                                                                                    |                                                                                                    |          |
| 03/03/2003 03:55 PM <0IR><br>02/24/2003 03:13 PM<br>02/24/2003 03:13 PM<br>02/24/2003 03:22 PM <0IR><br>02/26/2003 03:01 PM <0IR><br>02/26/2003 03:01 PM <0IR><br>03/01/2003 01:03 PM <0IR><br>03/05/2003 12:05 PM <0IR><br>03/06/2003 12:05 PM <0IR><br>03/06/2003 09:32 AM <0IR><br>03/06/2003 12:36 PM <0IR><br>03/06/2003 12:36 PM <0IR><br>03/06/2003 PM <0IR><br>03/06/2003 PM < | ADOBEAPP<br>O AUTOEXEC.BAT<br>O CONFIG.SYS<br>Documents and Settings<br>ibmtools<br>icons<br>NotesSQL<br>Program Files<br>sdwork<br>temp<br>WINDOWS<br>O bytes<br>840 bytes free |          |
| c:\>_                                                                                                    |                                                                                                    | <b>_</b> |

Figure 4-12 A DOS panel

As stated earlier, a graphic such as this one is *not* acceptable.

**Note:** It is not just black that is unacceptable. Our experience is that most solid areas of dark colors (for example, dark blue) yield unacceptable results. If you are unsure, show a printed version to your local editor or graphics specialist.

Captures such as this consume too much toner and can cause printers to jam, leading to client dissatisfaction. Consequently, *a book will not be published until such graphics are fixed.* 

Two possible solutions are as follows:

- Reverse the colors of the client area of the graphic.
- Use a text version of the graphic instead.

#### **Reversing the colors**

To reverse the client area of the graphic, do the following:

- 1. Capture the window using the process described in 4.3, "Using Paint Shop Pro to capture panels and windows" on page 46.
- 2. Save the normal color version of the graphic, so that the project leader has the original in case it is needed later.
- 3. Temporarily convert the graphic back to 16 million colors by clicking Colors  $\rightarrow$  Increase Color Depth  $\rightarrow$  16 million colors.
- 4. Using the selection tool, 🛄, select the black area of the panel. Tip: You might need to zoom in using Q.

- 5. Click **Colors** → **Negative Image**. The colors of the selected area reverse (for example, black <> white), leaving the colors of the area outside the selection unchanged.
- 6. Decrease the number of colors back to 256 by clicking Colors  $\rightarrow$  Decrease Color Depth  $\rightarrow$  256 colors  $\rightarrow$  Nearest color  $\rightarrow$  OK.
- 7. Save the image to another name (different from the original image, so that both versions are kept).

The image can now be imported into FrameMaker; see Figure 4-13.

| 📾 Command Prompt                                                                                                    | - 🗆 🗙    |
|----------------------------------------------------------------------------------------------------|----------|
| C:\>dir<br>Volume in drive C has no label.<br>Volume Serial Number is 743D-4A19<br>Directory of C:\                                                                                                    | <b>^</b> |
| 03/03/2003       03:55 PM       <0IR>       ADOBEAPP         02/24/2003       03:13 PM       0 AUTOEXEC.BAT         02/24/2003       03:13 PM       0 CONFIG.SYS         02/24/2003       03:22 PM       >Documents and Settings         02/24/2003       03:01 PM       >Documents and Settings         02/26/2003       03:01 PM       >Documents         03/05/2003       01:03 PM       >DIR>         03/05/2003       01:30 PM       >DIR>         03/05/2003       01:30 PM       >DIR>         03/05/2003       01:30 PM       >DIR>         03/06/2003       12:05 PM <dir>         03/06/2003       12:35 PM       <dir>         03/06/2003       12:36 PM       <dir>         03/06/2003       12:36 PM       <dir>         03/06/2003       12:36 PM       <dir>         03/06/2003       12:36 PM       <dir>         03/06/2003       12:36 PM       <dir>         03/06/2003       12:36 PM       <dir>         9 Dir(s)       5,464,227,840 bytes       free</dir></dir></dir></dir></dir></dir></dir></dir> |          |
| G: \>_                                                                                                    | -        |

Figure 4-13 A DOS window with color of client area reversed

**Tip:** Do not simply reverse the entire window, including the title bar and window sliders. This results in a strange-looking graphic that could be distracting to the reader.

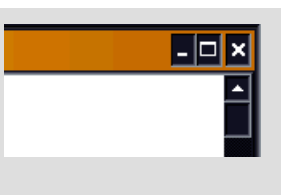

Take the extra seconds to select the dark area before performing the negative image function.

#### 4.6.1 Copying and pasting the text

A second method might be more suitable if the panel capture is all text, such as in our example. Instead of using a graphic capture, copy the text of the window as text and paste it into a Text-Cell-Column-Wide figure element, as shown in Figure 4-14 on page 59.

```
C:\>dir
 Volume in drive C has no label.
 Volume Serial Number is 743D-4A19
 Directory of C:\
03/03/2003 03:55 PM
                       <DIR>
                                      ADOBEAPP
02/24/2003 03:13 PM
                                    O AUTOEXEC.BAT
02/24/2003 03:13 PM
                                    0 CONFIG.SYS
02/24/2003 03:22 PM
                       <DIR>
                                      Documents and Settings
02/26/2003 03:01 PM
                       <DIR>
                                      ibmtools
02/26/2003 03:01 PM
                       <DIR>
                                      icons
03/01/2003 01:03 PM
                       <DIR>
                                      NotesSQL
03/05/2003 01:30 PM
                       <DIR>
                                      Program Files
03/06/2003 12:05 PM
                       <DIR>
                                      sdwork
03/01/2003 09:32 AM
                       <DIR>
                                      temp
03/06/2003 12:36 PM
                       <DIR>
                                      WINDOWS
              2 File(s)
                                     0 bytes
              9 Dir(s) 5,464,227,840 bytes free
C:\>
```

Figure 4-14 A text-only version of the DOS window

## 4.7 3270 panels

In most cases, you simply copy the text of the window as text and paste it into a Text-Cell-Column-Wide figure element, as shown in Figure 4-14.

If you need to do a graphic capture, as shown in Figure 4-15 on page 60, then inverting the colors of a 3270 panel is best done the following way:

 Click the "Setup display colors" button on the panel (see Figure 4-15 on page 60), or select Edit → Preferences → Appearance → Color Mapping.

| 🖲 🖥 Session A - [32 x 80]                                                                |                                              |                                                     | _ 🗆 ×                             |
|------------------------------------------------------------------------------------------|----------------------------------------------|-----------------------------------------------------|-----------------------------------|
| <u>File E</u> dit <u>V</u> iew <u>C</u> ommunic                                          | ation <u>A</u> ctions <u>W</u> ir            | ndow <u>H</u> elp                                   |                                   |
| • • • • • • • •                                                                          | 1 🛋 🐚 Խ 💩                                    | ' 🛃 🚊 🌒                                             |                                   |
| VM∕ESA ONLINE                                                                            | • <u>``</u>                                  |                                                     |                                   |
|                                                                                          | Setup display colors                         |                                                     |                                   |
| - Poughkeepsie, N.Y<br>International Technical<br>Support Organization                   | ***<br>*** ** * ****<br>******************** | **<br>** *******<br>* **********************        | * ****<br>********<br>******      |
| Help:                                                                                    | ****                                         | * **********                                        | ****                              |
| Internal 8-293-1660<br>External 845-433-1660<br>VM Level: z/VM V4 R2                     | * ***** * ** *******                         | **** **********************************             | ******* * * ******* *             |
| You selected this node<br>through a PVM network                                          |                                              |                                                     | * * * *<br>* **<br>****           |
| To return to PYM from<br>this panel, enter: LOGOFF<br>in the COMMAND field.              | **<br>* Sy<br>Man                            | *** *<br>stem Use is Restric<br>agement Approved Pu | ****<br>ted to IBM<br>rposes Only |
| Fill in your USERID and PA<br>(Your password will not ap<br>USERID ===><br>PASSWORD ===> | SSWORD and press E<br>pear when you type     | NTER<br>it)                                         |                                   |
| COMMAND ===>                                                                             |                                              | RUNN                                                | ING WTSCPOK                       |
| MA a X -f                                                                                |                                              |                                                     | 28/017                            |
| ©°  Connected to remote serv                                                             | /er/JHP DeskJet 8900                         | C on LPT1:                                          | 1.                                |

Figure 4-15 A 3270 panel

2. The Color Mapping tool for the 3270 panel shown in Figure 4-16 appears.

| Color Mapping                                                  |                                        |
|----------------------------------------------------------------|----------------------------------------|
| Color Mapping Blink                                            |                                        |
| Host Color Categories:                                         |                                        |
| Categories<br>                                                 | Foreground Color: 🔲 Green 💽 💽          |
| Intensified, Protected<br>⊕ Extended Color<br>⊕ Graphics Color | Background Color: 🔲 Black 💽            |
| ⊕- OlA Color<br>⊡- Others                                      | Sample Base Color: Normal, Unprotected |
| OK Cancel                                                      | Undo Defaults Help                     |

Figure 4-16 The Color Mapping tool

3. Change the background color to white.

- 4. Change the white text to black.
- 5. Make any additional changes that you think will contribute to the clarity of the capture.
- 6. Click **OK** and start the capture process.

Your captured panel should look similar to Figure 4-17.

| 🖳 Session A - [32 x 80]                                                   | ×   |
|---------------------------------------------------------------------------|-----|
| <u>File Edit View Communication Actions Window H</u> elp                  | _   |
|                                                                           |     |
| VM/ESA ONLINE                                                             |     |
|                                                                           |     |
|                                                                           |     |
| - Poughkeepsie, N.Y *** **                                                |     |
| Support Organization ******** ** * **********************                 |     |
| ******* *** ** ** *********************                                   |     |
| Hetp:         *********         ************************************      |     |
| Internal 8-293-1668 * ***** * *************************                   |     |
| External 845-433-1650 ** * ** ** *************************                |     |
| ****** ******* ***** * ***                                                |     |
| You selected this node ******** ***************************               |     |
| ***** ***** *****                                                         |     |
| To return to PVM from ** *** * ****                                       |     |
| in the COMMAND field. Management Approved Purposes Onlu                   |     |
|                                                                           |     |
|                                                                           |     |
|                                                                           |     |
| Fill in your USERID and PASSWORD and press ENTER                          |     |
| USERID ==>                                                                |     |
| PASSWORD ===>                                                             |     |
| COMMAND ===>                                                              |     |
| RUNNING WTSCPOK                                                           | _   |
| MA a 26/                                                                  |     |
| j⊕ <sup>u</sup> [Connected to remote server/host 9.12.14.1 using port 2(] | 11. |

Figure 4-17 The converted 3270 panel

### 5250 panels

On 5250s, just select the text on the green panel and paste it into the text frame.

## 4.8 Best practices for capturing

The most important step in taking captures is preparing the window before the capture.

Here are a few pointers (also see Figure 4-18 on page 62). Discuss these with your project leader or your graphics specialist if you are unsure.

What is the purpose or focus of the window? Are you describing something specific or do you just want to show the overall layout of the window? Are the important components of the window all grouped in one corner or on one side of the window?

Perhaps a cropped version of the window would be more appropriate. There is no point in wasting the printed page on unnecessarily large captures.

**Quick cropping lesson:** In PSP, click the Crop tool, position the crosshairs in the upper left corner of the area *you want to keep*, drag the box until you have exactly what you want, then press Shift+R.

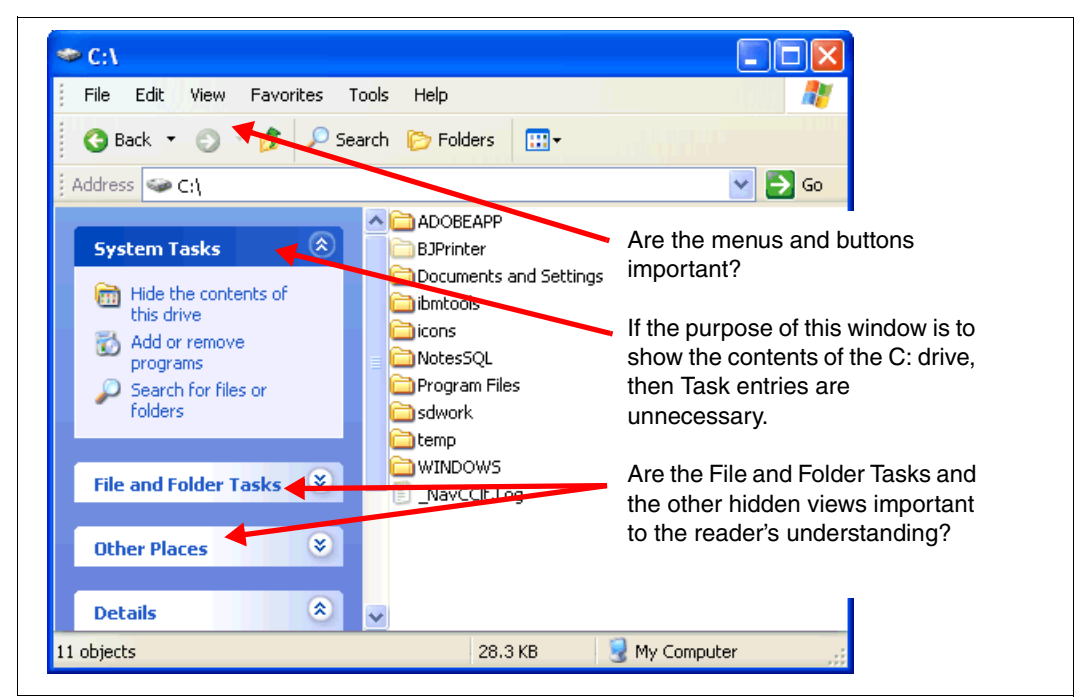

Figure 4-18 What is the purpose of the window

 Reduce the excess white space by resizing the window before capturing it, as shown in Figure 4-19. The graphic then takes up less space on the printed page.

| File Edit View Favorites Tools Help                                                                                                    |                                                                                                    |                                                                                                    |  |
|----------------------------------------------------------------------------------------------------|----------------------------------------------------------------------------------------------------|----------------------------------------------------------------------------------------------------|--|
| Address 🖙 C:\                                                                                                    | 🅗 C:\                                                                                                    |                                                                                                    |  |
| C ADOBEAPP                                                                                                    | File Edit View Favorites To <mark>ols Help</mark>                                                                                                    |                                                                                                    |  |
| Documents and Settings                                                                                                    | 🔇 Back 🔹 🕥 🔹 🏂 🔎 Search 🌔 Folder                                                                                                    | rs 🛄 -                                                                                                    |  |
| ibmtools                                                                                                    | Address 🖙 C:\                                                                                                    | 🛩 🄁 Go                                                                                                    |  |
| Incons     Incons     Incons | ADOBEAPP     Decons     Decons     Decons     Documents and Settings     Documents     documents     documents     documents     documents     documents     Documents     Document | Contraction temp<br>Contraction temperature<br>Contraction temperature<br>Contraction t |  |
| JNavCClt.Log                                                                                                    | 11 objects                                                                                                    | 28.3 KB 😼 My Computer 🔬                                                                                                    |  |
| Resize this window <i>before</i><br>capturing it to remove the excess<br>white space.                                                                                                    |                                                                                                    |                                                                                                    |  |
| 11 objects 28.3 KB                                                                                                    | 🚽 My Computer 🔢                                                                                                    |                                                                                                    |  |

Figure 4-19 Resize the image to remove white space

All captures should be imported into FrameMaker at a dpi setting that is consistent throughout the entire book (see 4.3.3, "Inserting a capture into your document" on page 48). However, at that dpi setting, a window might be too large to fit in the frame.
| C:\Program Files\Lotus\Notes                                                                                                    |                                                                                                    |                                                                                                    |                                                                                                    |                                                                                                    |
|----------------------------------------------------------------------------------------------------|----------------------------------------------------------------------------------------------------|----------------------------------------------------------------------------------------------------|----------------------------------------------------------------------------------------------------|----------------------------------------------------------------------------------------------------|
| <u>File E</u> dit <u>V</u> iew F <u>a</u> vorites <u>T</u> ool                                                                                                    | ; <u>H</u> elp                                                                                                    |                                                                                                    |                                                                                                    |                                                                                                    |
| 🔾 Back 🝷 🌍 🛛 🦻 🔎 Searc                                                                                                    | Folders 🕼 🎯                                                                                                    | × 9 🔤                                                                                                    |                                                                                                    |                                                                                                    |
| Address 🛅 C:\Program Files\Lotus\No                                                                                                    | es                                                                                                    |                                                                                                    |                                                                                                    |                                                                                                    |
| Folders ×<br>Notes<br>Notes<br>Notes<br>Null<br>SmartSuite<br>Microsoft Actives<br>Microsoft Actives<br>Microsoft Office<br>Microsoft Office<br>Microsoft Office<br>Microsoft Office<br>Microsoft Office<br>Microsoft Office<br>Microsoft Office<br>OdipREXX<br>Online Services<br>Office<br>OdipREXX<br>Online Services<br>OdipREXX | jvm     Image: Constraint of the second second | iobj.tlb       ijconsole.exe         rvlet.jar       js32.dll         zip32.dll       jsdx.jar         isr.dll       jtdsr.dll         sr.dll       keyview.ini         This capture is poor be it is too wide to fit in the frame without shrinking potentially making it unreadable).         cnv.dll         kkpcgmwrt.dll         l.td       kkpcgrwvrt.dll         s.dll       kkpcmrdr.dll         s.dll       kkpemrdr.dll         t181.dat       kpemfrdr.dll | kpepsrdr.dll<br>kpgifrdr.dll<br>kpicordr.dll<br>kpicordr.dll<br>kpicordr.dll<br>kpifcnvt.dll<br>g.dll<br>g.dll<br>g.rdr.dll<br>g.rdr.dll<br>ordr.dll<br>Ordr.dll<br>kpp95rdr.dll<br>kpp97rdr.dll<br>kppcxrdr.dll<br>kppcxrdr.dll | <ul> <li>kppng,</li> <li>kppngv</li> <li>kppngv</li> <li>kpprgv</li> <li>kpprav</li> <li>kpsdwr</li> <li>kpsdwr</li> <li>kpsdwr</li> <li>kpsdwr</li> <li>kpsdwr</li> <li>kpsdwr</li> <li>kpstir/d</li> <li>kptifrdt</li> <li>kptifwr</li> <li>kpwg2t</li> <li>kpwmft</li> <li>kpwmft</li> <li>kpwmft</li> </ul> |
| 332 objects (Disk free space: 5.43 GB)                                                                                                    |                                                                                                    |                                                                                                    | 95.1 MB                                                                                                    | — 😼 Му (                                                                                                    |

Figure 4-20 The image is too wide for the frame

This would typically be an unacceptable capture. The solutions to this are:

- If it must be this wide, use a page-wide figure box rather than a column-wide one.
- Use a larger dpi value so that the image fits (however, this might make the image too small and unreadable).
- Recapture the image so that the window fits within the borders of the figure frame.
- If you are unable to resize a window to fit into a page-wide figure with a readable dpi setting, but the entire window is important to the discussion, then possible solutions might be as follows:
  - Split the image into chunks and display each separately.
  - Display a small (unreadable) version of the image so the reader sees the context and overall layout of the window, then show a smaller "zoomed-in" section of the window in normal readable size, as shown in Figure 4-21 on page 64.

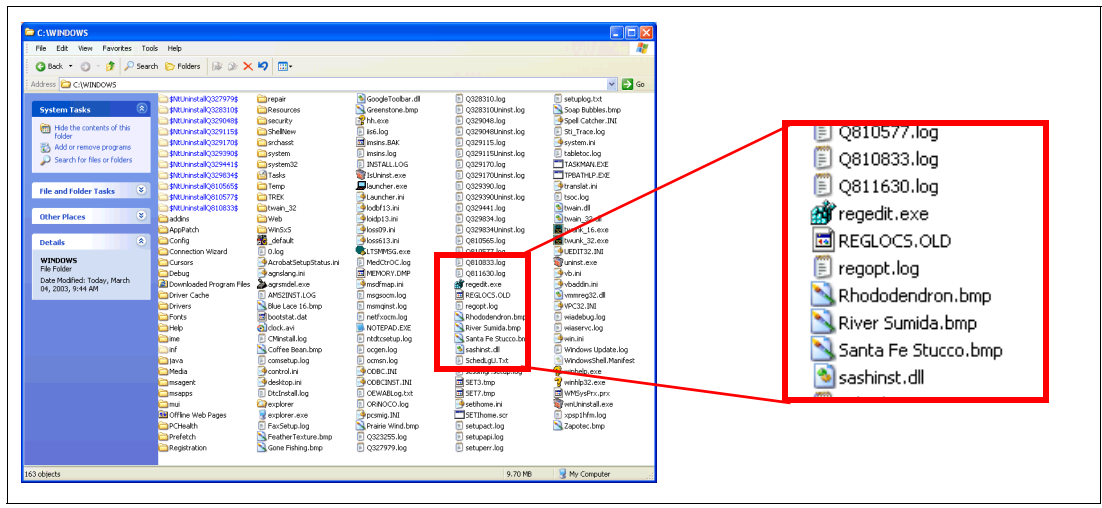

Figure 4-21 Zooming into a section of a window while still showing the full window

- ► Use standard operating system colors and themes. There are a few reasons for this:
  - The standard colors and themes are what most users expect to see.
  - Using standard colors means that multiple authors can take captures that are consistent. This is especially important if the project leader has to take more captures after you have gone home.
- Capture all windows in a sequence, even if you do not use them all.

If you are taking captures to document a process, take captures of all the windows that appear, even if you do not believe you will use them all. It is *far easier* to capture them all at that time than to have to set up a solution again just to take one missed capture. Unused images are not archived, so the excess disk space is only a short-term problem.

Capture the complete window even if you plan to use only a cropped version of it.

This is similar to the idea of capturing every window, not just the ones you think you need. You might think you only need to show a cropped version of a capture. Your project leader, however, might think differently (for example, the cropped capture might have become contextually insufficient). So save a full window, then save the file as a copy and crop that version.

**Note:** It is better to use the full window whenever possible. Using a cropped version can be confusing to the readers because they might not understand the context of the image.

# 5

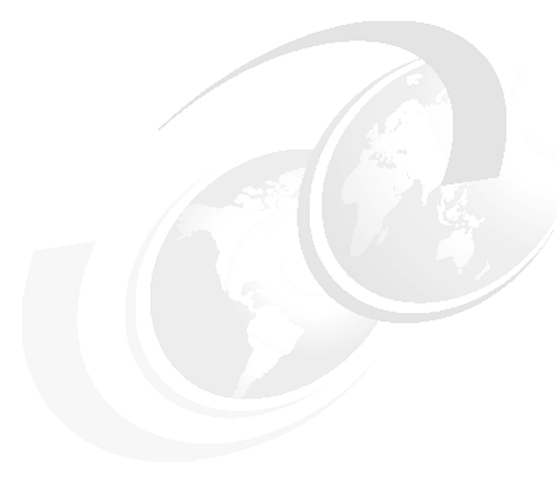

# Tables

This chapter explains how to create a table and how to adjust it to fit your needs.

# 5.1 Starting with the Toolkit

Use the Toolkit to insert a table and a caption: Click **Toolkit**  $\rightarrow$  **Quick Access Menu**  $\rightarrow$  **Insert Table 4x4** (or whatever dimension you chose for your QAM).

Note: Do not use the Insert Table function of the Table menu to do this.

Table 5-1 A 4x4 table

The first row is intended for column headings, leaving three rows for data.

#### 5.2 Resizing as needed

To expand to five data rows, do this:

- 1. Select the last row by swiping the cursor across it.
- 2. Click Table  $\rightarrow$  Add Rows or Columns.

| Add Rows or Columns |            |                 |        |
|---------------------|------------|-----------------|--------|
| • Add 2             | Row(s):    | Below Selecti   | on 💌   |
| C Add 1             | Column(s): | Left of Selecti | on 💌   |
| Add                 |            |                 | Cancel |

3.Make your selections in this menu and click Add.

To remove a column, select the column and press Delete.

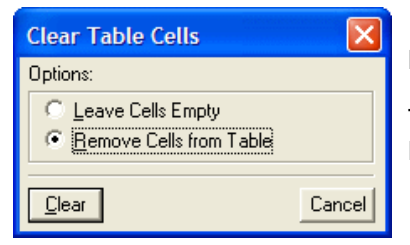

Make the selection shown and click Clear.

To retain the column and empty all the cells in it, choose **Leave Cells Empty**.

To resize a column, select it and drag the handles.

For resizing with a specific purpose, such as making a column exactly the same as another, or keeping the data on one line (see column 2 in Table 5-2 on page 67), and so on, select the column and click **Table**  $\rightarrow$  **Resize Columns**.

Make your selection on this menu and click Resize.

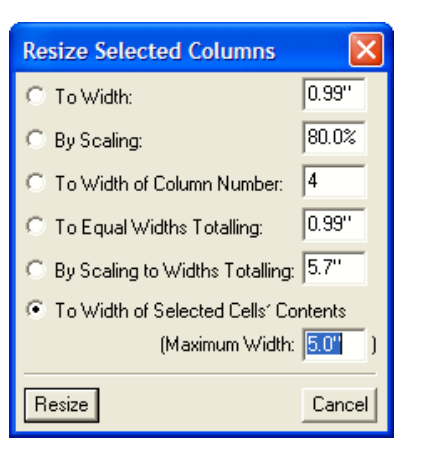

# 5.3 Changing the table structure

To clear the horizontal or vertical cell divisions to enter text that spans a number of cells, select the desired area and click **Table**  $\rightarrow$  **Straddle**.

We now have a table that looks something like Table 5-2.

| <u> </u>                     |  |    |
|------------------------------|--|----|
|                              |  |    |
| This column was resized.     |  |    |
|                              |  |    |
| Center text with the button. |  | n. |
|                              |  |    |
|                              |  |    |

Table 5-2 Showing the described actions

To reverse this change, select the cleared region and click  $\textbf{Table} \rightarrow \textbf{Unstraddle}.$ 

# 5.4 Creating a page-wide table

If you need a page-wide table, do this:

- 1. Create a table as in 5.1, "Starting with the Toolkit" on page 66.
- 2. Click in the caption and change it to **CaptionTabPage**. This moves the caption *and* the table to the page boundary.

You can now add the desired number of columns, and then resize all or some until you have what you need. The table might look like Table 5-3.

Table 5-3 Sample page-wide table

| Column head 1 |  | Column head 2 |  |
|---------------|--|---------------|--|
|               |  |               |  |
|               |  |               |  |

Should it become necessary to move the table back to the column boundary, click in the caption and select **CaptionTabColumn**, or, in the QAM, select **Paragraph Object Shift Right**. The table will move with the caption, unless there are too many columns to fit. In that case, either remove enough columns or reduce the widths sufficiently.

# 5.5 Highlighting table elements

You might find it a good idea to highlight a portion of a table to draw the reader's attention to it. For example, the last column might contain the values you recommend based on the data in the other columns. Do this:

1. Select the column and click Table  $\rightarrow$  Custom Ruling & Shading.

| Custom Ruling and Shading                                                           |                                                                                       |  |
|-------------------------------------------------------------------------------------|---------------------------------------------------------------------------------------|--|
| Custom Cell Ruling:                                                                 |                                                                                       |  |
| Apply Ruling Style:<br>Double<br>Medium<br>Thick<br>Thin<br>Very Thin<br>{Red Thin} | To Selection:<br>Outside Edge:<br>I Top I Bottom<br>I Left I Right<br>Inside Borders: |  |
| Edit Ruling Style Row Column                                                        |                                                                                       |  |
| Apply                                                                               | Show Current Settings                                                                 |  |

- 2.Deselect the Custom Cell Ruling box.
- 3.Open the Fill menu and select 100%.
- 4.Open the Color menu and select Grey.
- 5.Click Apply.

With the Custom Cell Ruling box checked you can change the thickness of the lines around selected cells, which is another way of highlighting them.

You might want to remove the first cell of the column header row if it contains no data. Do this:

- 1. Select the cell and click Table  $\rightarrow$  Custom Ruling and Shading.
- 2. Select the Custom Cell Ruling box.
- 3. Choose None for Ruling Style.
- 4. Deselect Bottom and Right outside edges.
- 5. Click Apply.

#### 5.5.1 Creating table footnotes

To create a table footnote, click **Special**  $\rightarrow$  **Footnote** in the appropriate cell. Then type your text in the numbered paragraph that appears below the table.

If you need a second reference to Footnote a, click **Insert Xref To Footnote** in the QAM and follow the instructions.

Your table might now look like Table 5-4 on page 69.

Table 5-4 Highlighting a column

|                       |                       | We recommend |
|-----------------------|-----------------------|--------------|
|                       |                       |              |
|                       | Footnote <sup>a</sup> |              |
| Footnote <sup>a</sup> |                       |              |

a. This is a table footnote.

# 5.6 Importing tables from Word and Excel

If you want to use a table from a Word or Excel file in your chapter, use the steps explained in 5.6.1, "Placing the table into FrameMaker" on page 69. Because you are starting the table from another source, and not the FrameMaker Toolkit Table template, you must then perform the steps explained in 5.6.2, "Formatting the table" on page 69, to format the new table. These steps give your imported table the look and feel of the table template from the Toolkit.

#### 5.6.1 Placing the table into FrameMaker

Follow these steps to move a table from Word or WordPro into your FrameMaker file.

- 1. Highlight the entire table that you want to copy and copy it (press Ctrl+c or select  $Edit \rightarrow Copy$ ).
- 2. In FrameMaker, place the cursor in your document where you want to place the table.
- 3. To paste the table, select Edit  $\rightarrow$  Paste Special or press Ctrl+Shift+v.
- 4. In the Paste Special window, select Rich Text Format and click OK.

The table might appear in your document as follows:

| Heading1 | Heading2 | Heading3  |
|----------|----------|-----------|
| Monday   | Tuesday  | Wednesday |
| January  | February | March     |

Word offers a variety of table formats, and this is, of course, a very simple one. But the process of converting it to a book format is similar to the one presented here.

#### 5.6.2 Formatting the table

Now change the properties of the table so that it follows the same style, format, and position (look and feel) as the Toolkit Table template.

Select the table and click **Toggle Table To Column Page** in the QAM.

This will result in Table 5-5.

Table 5-5 Table from Word converted to a FrameMaker table

| Heading1 | Heading2 | Heading3  |
|----------|----------|-----------|
| Monday   | Tuesday  | Wednesday |
| January  | February | March     |

Now toggle the table again, giving you the column-wide Table 5-6.

| Line allowed | l la salis so | l la salis so |
|--------------|---------------|---------------|
| Heading1     | Heading2      | Heading3      |
| Monday       | Tuesday       | Wednesday     |
| January      | February      | March         |

Table 5-6 The same table after a second toggle, if appropriate

#### Applying styles and formatting to the table

Do the following:

- 1. Highlight the first row, called the *header row*, and from the Paragraph Catalog, apply the **CellHead** tag. Highlight the remaining rows in the table and, again from the Paragraph Catalog, apply the **CellBody** tag.
- 2. Now adjust the widths of the columns in the table to fit the width of the text contained within.

The table might now look like Table 5-7.

Table 5-7 The converted Word table, reformatted

| Heading1 | Heading2 | Heading3  |
|----------|----------|-----------|
| Monday   | Tuesday  | Wednesday |
| January  | February | March     |

If the table breaks onto the next page, you need to reset the header row so that it carries over to that page.

- 1. Place your cursor in the header row and select Table  $\rightarrow$  Add Rows or Columns.
- 2. In the Add Rows or Columns window, select Add 1 Row(s) To Heading.
- 3. A new header row appears at the top of the table. Highlight the text from the original header row, then cut and paste your text into the new header row.

- 4. The header row should now appear at the top of the next page. Reset the bottom line of the new header row to medium weight as follows:
  - a. Select the first cell row under the header row.
  - b. Go to Table  $\rightarrow$  Custom Ruling and Shading, then change the settings as shown in Figure 5-1.

| Custom Ruling and Shading                              |                                                              |  |
|--------------------------------------------------------|--------------------------------------------------------------|--|
| Custom Cell Ruling:                                    |                                                              |  |
| Apply Ruling Style:                                    | To Selection:                                                |  |
| Double Medium<br>Thick<br>Thin Very Thin<br>{Red Thin} | Outside Edge:<br>Top Bottom<br>Left Right<br>Inside Borders: |  |
| Edit Ruling Style                                      | Row Column                                                   |  |
| Custom Cell Shading:                                   |                                                              |  |
| Fill: From Table 💌                                     | Color: From Table                                            |  |
| Apply                                                  | Show Current Settings                                        |  |

Figure 5-1 Setting the bottom line of the header row to Medium

# 6

# **Style guidelines**

This chapter discusses the ITSO rules for punctuation, capitalization, spelling, highlighting, and so forth.

### 6.1 A few tips

- 1. Use American English spelling.
- 2. Spellcheck every file before giving your work to the editor.
- 3. Keep it simple. Use short sentences. Use standard fonts and styles.
- 4. Use the present tense.

Yes: We show how to ...

No: We will show how to...

No: In Chapter 1, we showed how to ...

5. Write in the active, not passive, voice. Yes: Load the program...

No: The program is loaded...

6. Do not use "I"; use "we" and "you".

Yes: We recommend that you...

No: It is recommended that, or I recommend...

- 7. Do not create your own layout. Resist the urge to be creative.
- 8. Do not add extra spaces between paragraphs or force new pages.
- 9. Do not hardcode cross-references.
- 10. Follow the ITSO highlighting conventions we give you in 6.4, "Highlighting" on page 75.
- 11.Be consistent throughout, especially with capitalization of names, technical terms, and such.
- 12. Include your product's version number to avoid confusion. Use Version or V.
- 13. Avoid general titles such as "Introduction" or "Overview," without further information. Include at least a concept or product name.
- 14. Avoid a section-by-section listing in the chapter introduction. Write a summary.
- 15.Use serial commas, that is, use a comma before the "and" or "or" that precedes the last item of a series of items.

# 6.2 Headings and captions

The IBM and ITSO style for headings and captions—figure, table, and example—is *sentence style*. That is, use an uppercase letter only in the first word in the heading or caption and on any official product names that appear in them.

Do not put any punctuation at the end of a heading or caption.

Do not stack headings, that is, do not put one heading under another without some text separating them.

# 6.3 Lists

Write a lead-in sentence for every list, ending it with a colon, like this:

- Capitalize the first word of each item in the list.
- ▶ Put a period at the end of each item *if any item* in the list is a complete sentence.
- If the lead-in wording is on one page and the list starts on the next page, put the cursor into the lead-in sentence and, in the QAM, click Keep with next—or let your editor fix it. Do not force a Page Break.

# 6.4 Highlighting

Here are the ITSO standards for highlighting:

- Bold use the Bold character tag or Ctrl+b.
  - Use for selections made from a window or menu.
  - Use the following format to tell users which items to select:

Click File  $\rightarrow$  Tools  $\rightarrow$  User preferences.

- *Emphasis* use the Emphasis character tag.
  - Use for emphasizing a word or words (for example, not or as required).
  - Use when a new term is introduced in the text (optional).
- Monospace use the Example character tag for in-line text, or the BodyExample paragraph tag for a separate paragraph.
  - Use it for file names and directory names.
  - Use it to show what a user would see, or type, on the terminal. Example: The system will respond with the error message The inetd daemon has died.
  - Use it for URLs. These should be on a separate line so that the period at the end of the sentence is not mistaken for an element of the web address. Example: The following URL gets you to the IBM Redbooks site (using BodyExample2):

http://www.redbooks.ibm.com/

To make the URL "hot," select the URL (make sure no trailing blanks are included) and click **Toolkit**  $\rightarrow$  **Make URL Hot**.

• Commands - use the Commands character tag.

Use for the names of lowercase commands (for example, the copy command).

When a command has parameters, it is a good idea to put it on a separate line, in which case it is better *not* to bold it. BodyExample is then the tag to use. The purpose of bolding is to make a word stand out from normal text. Being on a separate line, in nonproportional font, accomplishes this goal as well.

The traditional all-cap commands, such as VM or TSO or RACF commands, do not get any highlighting.

- Citation use the Citation character tag for the title of books. See examples in 6.5, "References to other publications" on page 76.
- Italic use this character style (Ctrl+i) for variable values within a command specification, such as:

copy ccc.mmm.nnn

- No highlighting is needed for keys, storage areas, tasks, trademarks, utilities, wizards, and the names of fields.
- Field names, panel or window titles, menu names, and key names should be capitalized as they appear in the window or on the keyboard.

**Tip:** Some names are long and use sentence-style capitalization, making it difficult to know where they end and where the text continues. Use quotation marks to highlight such names, as in the sentence: The field "Create databases and templates" shows...

See also 1.4, "The character catalog" on page 6.

Table 6-1 presents an overview of the highlighting rules discussed in this section.

Table 6-1 Highlighting conventions in Redbooks

|                                |      | Character or paragraph tags |          |          |         |             |          |      |
|--------------------------------|------|-----------------------------|----------|----------|---------|-------------|----------|------|
| Use for:                       | Bold | Italic                      | Emphasis | Commands | Example | BodyExample | Citation | None |
| Lowercase commands             |      |                             |          | 1        |         |             |          |      |
| All-cap commands<br>(VM & MVS) |      |                             |          |          |         |             |          | 1    |
| Window or menu choices         | 1    |                             |          |          |         |             |          |      |
| Variables in commands          |      | 1                           |          |          |         |             |          |      |
| Emphasis                       |      |                             | *        |          |         |             |          |      |
| New terms on first use         |      |                             | 1        |          |         |             |          |      |
| URLs & message text            |      |                             |          |          |         | 1           |          |      |
| Message text, in-line          |      |                             |          |          | *       |             |          |      |
| Book titles                    |      |                             |          |          |         |             | 1        |      |
| Window names                   |      |                             |          |          |         |             |          | ~    |
| Field names                    |      |                             |          |          |         |             |          | ~    |
| File names                     |      |                             |          |          | *       |             |          |      |
| Directory names                |      |                             |          |          | ✓       |             |          |      |
| Key names                      |      |                             |          |          |         |             |          | ~    |

### 6.5 References to other publications

All references in the text must be listed in the bibliography (bibl.fm), as follows:

Redbooks and IBM manuals

Title, order number

Example: FrameMaker and Writing Guidelines for Residents, SG24-xxxx

Do not include dash levels on these books (for example, -00, -01, -02).

Always use the full title; do not shorten it.

**Note:** For consistency and accuracy, create variables for all book titles. Use the last four numbers for the names instead of inventing short titles whose meaning will not be obvious. And make sure the variables you create are imported into all chapters of your book.

When creating a variable, the following syntax creates the desired format:

<Citation>TCP/IP in a Sysplex,<default font> SG24-5235

Non-IBM publications

Author, Title, Publisher, Year, ISBN - when listing in the bibl.fm

Example: Hargis, et al., *Developing Quality Technical Information: A Handbook for Writers and Editors*, Prentice Hall, 1998, ISBN 0137903200

Title, by Author - when referencing in the body

Title, by Author et al - when the book has multiple authors

Publications on the web

*Title*, found at:

http://www.xxxxxxx.yyy/123/456.html

Be sure to use the fully qualified address that includes http://www.

► APARs

Titles are in plain text and require sentence-style capitalization.

APARs are announcements about product fixes—do not add them to bibl.fm, although they should be included in the index.

Articles

Titles are in quotation marks; for example, "IBM, Compaq solidarity" by Sonia R. Lelii in eWeek, July 10, 2000

Chapters within a book

Chapter titles are in quotation marks, for example:

See Chapter 6, "Application development guidelines", in *User-to-Online Buying Pattern* using WebSphere Commerce Suite, SG24-6156.

For non-IBM publications: See Chapter 6, "Inserting Graphics", in *FrameMaker 5.5.6 for Dummies*, by Sarah O'Keefe et al.

Knowledge Base articles

Titles are in quotation marks.

OSS notes

Titles use the Citation tag.

Redpapers and white papers

Titles use the Citation tag.

Request for Comments

Titles are in plain text with appropriate capitalization.

 Only references beginning with SG or GG are to be listed in the IBM Redbooks section of bibl.fm; all others are to be listed in the "Other resources" section. The only exception to this is SC09-2180. When titles are changed in the bibliography, be sure to change them in the text, too.

#### 6.6 Abbreviations

Use the glossary to list abbreviations and acronyms you use in the document.

Spell out the meanings of all-caps abbreviations on the first use in each chapter. Example: Advanced Peer-to-Peer Networking (APPN).

Note that k means times 1000 (32 k means 32,000), whereas K means times 1024 (32 K means 32x1024). K also means Kelvin (32 K means 32 Kelvin). When K is used, it must be defined in the list of abbreviations or in the glossary.

Use MB (not megs and not mb) for megabytes. Use Mb for megabits.

Use KB, not Kbytes, for kilobytes. Use Kb for kilobits. Use kbps (note lowercase k) for transmission rate.

#### 6.7 Numbers

Write plurals of numbers like this: ones, 6s, 3174s, 1990s.

Spell out numbers zero through nine.

Spell out the ordinals first through ninth (not 1st, 2nd, 3rd) except when in a series (the 3rd, 6th, 9th and 12th passes).

The words *billion* and *trillion* do not mean the same in all countries. To avoid confusion, always express these amounts as numerals.

Use numerals, not words, for:

Units of measurement (a byte contains 8 bits)

Particular items, units, or values (tape unit 6, return code 8)

Do not begin a sentence with a numeral; write the number out instead. For example: Eight bits constitute a byte.

Measurements should be written first in metric units and then in English units in parentheses. For example: 76.2 mm (3 in.).

Put a space between the number and abbreviations such as mm, in, Mbps (for example, 64 Mbps), MB, KB, kbps, MHz, and Mb (for example, 16 MB, 64 KB).

#### 6.8 Spelling

Use American English spelling. For example, the correct spelling is: customization, initialization, color, while, expiration, analog, and center.

Plurals of all caps should be DCBs and PCs (not PC's).

Do not call your book a "manual." It is a publication or a book.

Capitalize the term Redbooks (plural). Do not use the term ITSO Redbooks; use IBM Redbooks.

To check any spelling, consult the Dictionary of Computing (formerly called the Software Glossary) at:

http://www.networking.ibm.com/nsg/nsgmain.htm

Or use Webster's New Collegiate Dictionary. Be aware that spell checkers are unreliable.

The IBM Style Guide's preferred spelling of hundreds of terms found in technical publications is at:

http://wwwidd.raleigh.ibm.com/ralidd/terminfo/word spe.htm

#### Acronyms

Consult the following:

IBM Multilingual Terminology at:

http://w3-117.ibm.com/standards/terminology/cgi-bin/lookup.pl?user\_group=corpor ate

Also:

http://www.whatis.com
http://www.acronyms.com

Google is also an excellent source.

### 6.9 Copyright issues

You must obtain *written* consent and permission from the owner of the copyright of any copyrighted publication outside of IBM, including any information used from outside IBM (books, WWW, magazines, white papers, and so forth), and you must properly cite such material.

**Important:** Copyright laws apply if importing from the web! When in doubt, consult your project leader.

Derivative work (that is, reworded or reorganized from another publication or from the web) *does* require attribution and permission forms.

Before republishing material from any source outside of IBM (whether or not the source bears a copyright notice or other restrictive legend), you must confer with your manager to decide whether republishing the material is necessary.

Copyright owners generally specify how they want the copyright acknowledgment worded and where it should be located.

Important: Unless otherwise instructed, put the attribution into a footnote.

The permission must constitute worldwide permission to copy, print, and translate the material in the proposed publication and in future revisions and editions of the publication. If

there are any plans to modify or adapt the copied material, the written permission must include express authorization to modify and adapt the material.

If you reproduce software in a publication (for example, have window captures of non-IBM products), make sure that you have an appropriate copyright license or that the software is truly in the public domain.

Obtain signed model release forms, indicating their permission, before publishing anyone's name or photo on the Internet.

When you have received permission, use the following format for the citation:

Source: Reprinted, by permission of the publisher, from *Title*, Publisher (not author), year, pages

# 7

# Writing guidelines from class

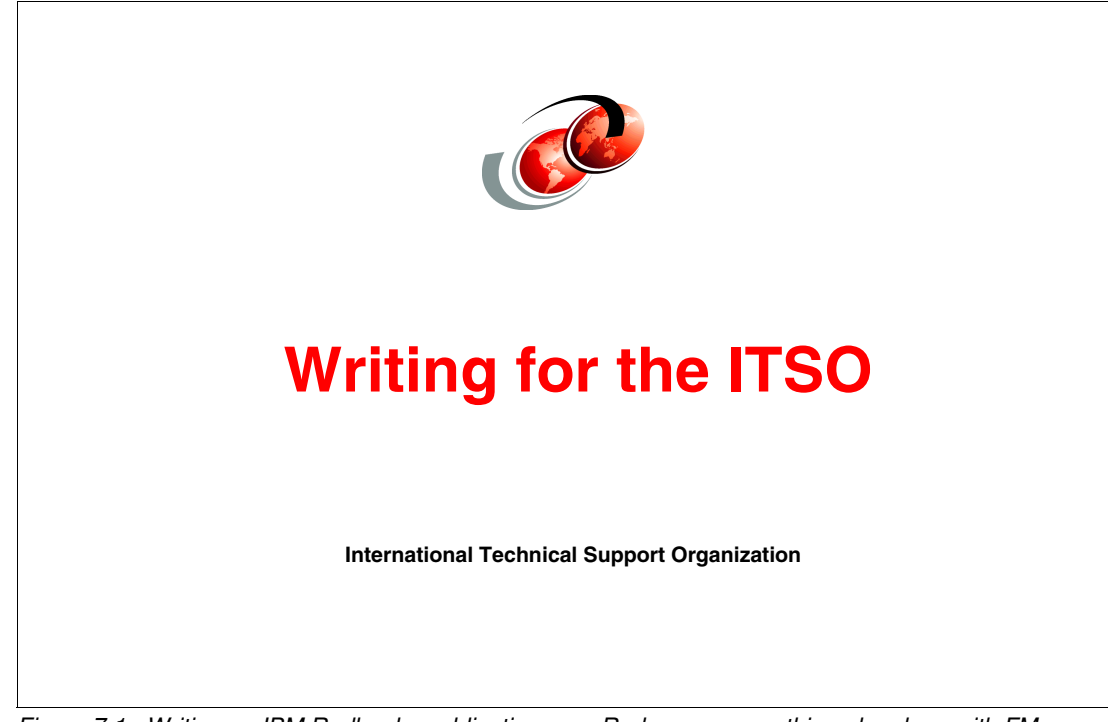

Figure 7-1 Writing an IBM Redbooks publication, or a Redpaper, or anything else done with FM

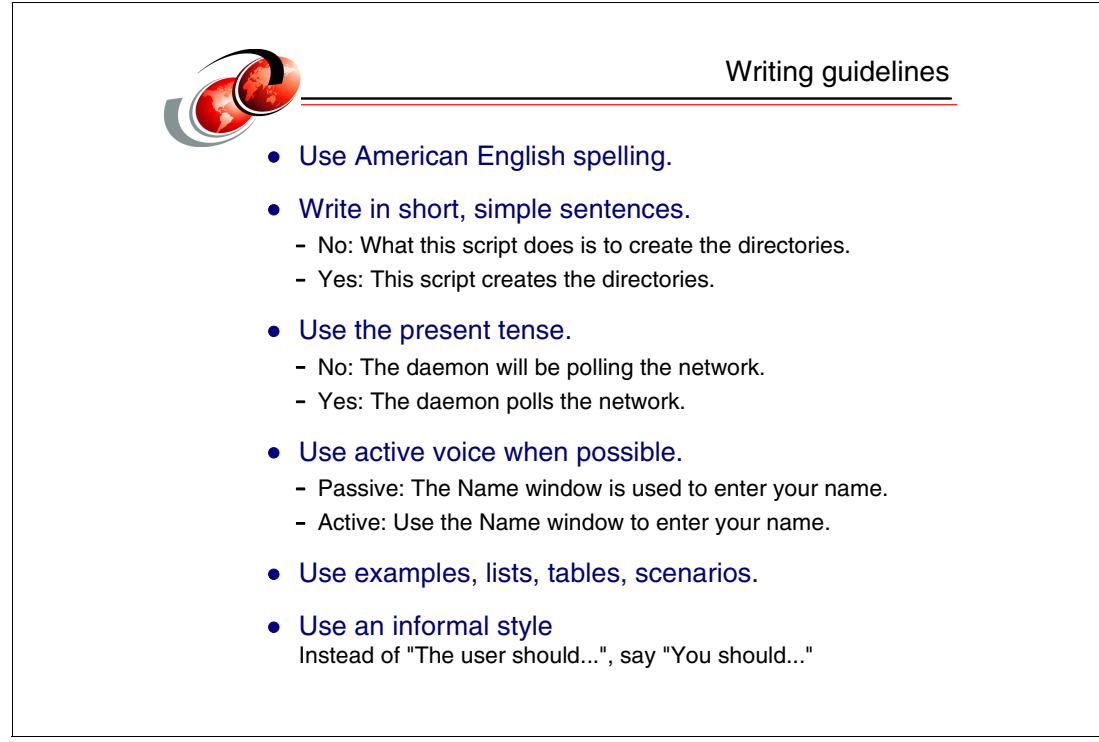

Figure 7-2 Basic advice

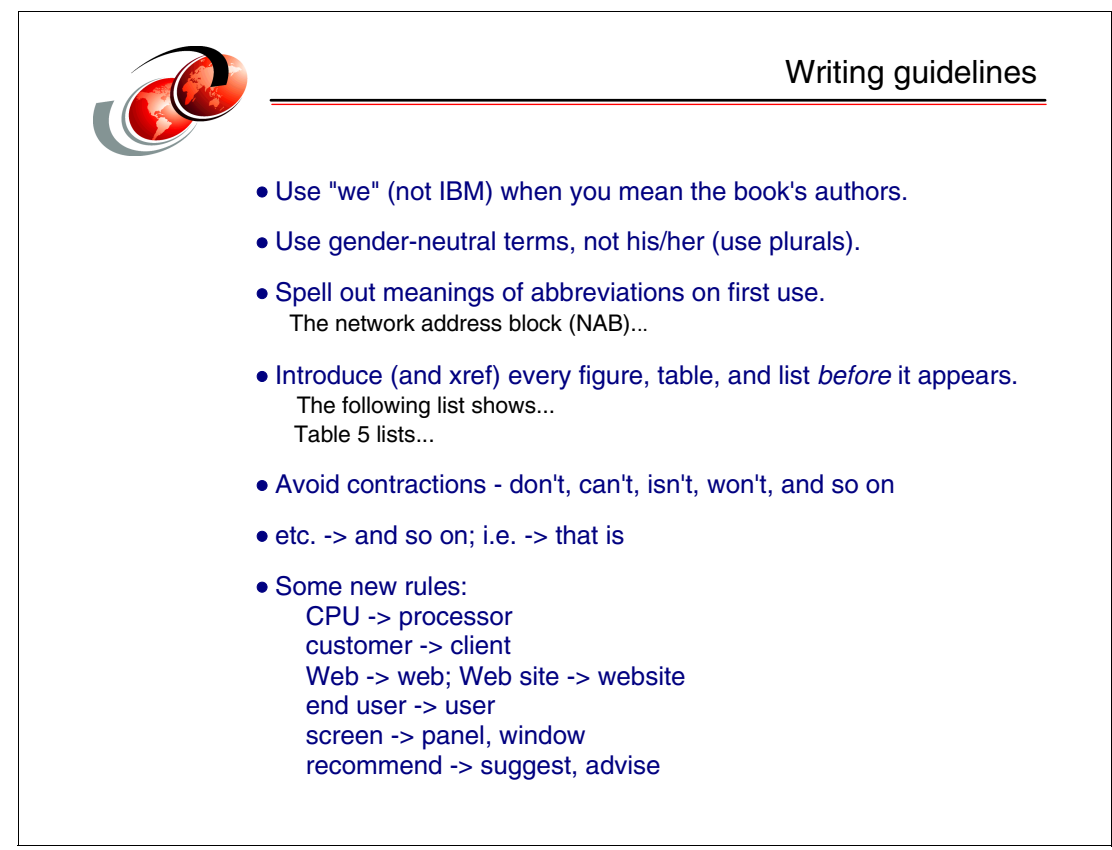

Figure 7-3 More basic advice, plus a few corporate rules

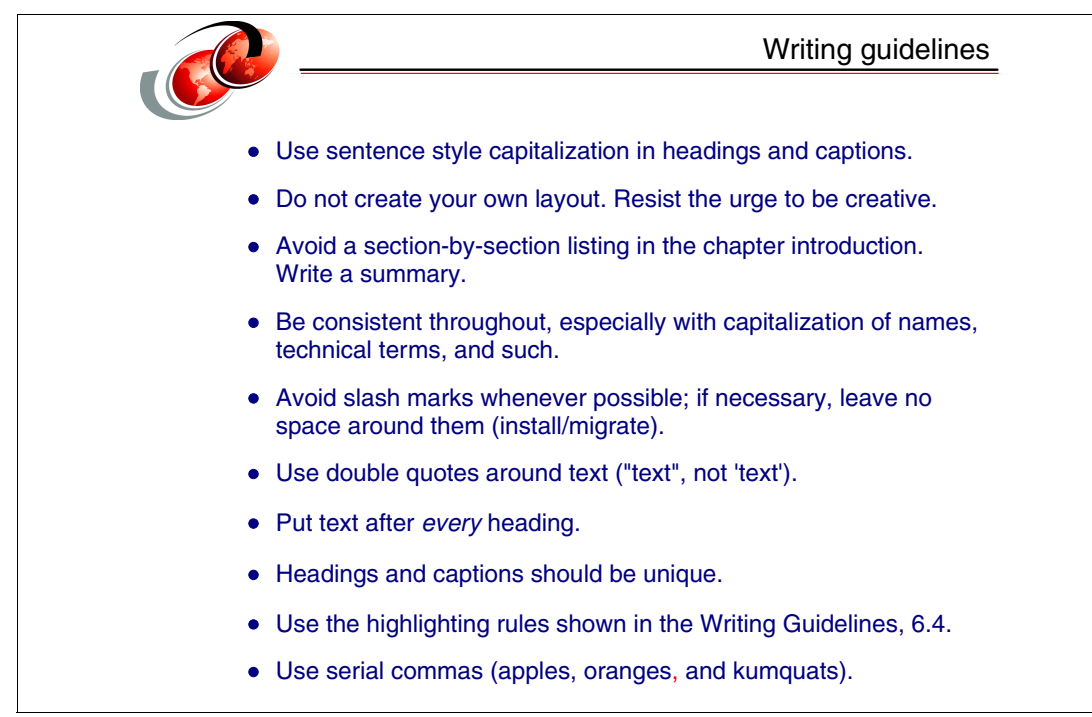

Figure 7-4 More rules

|  | Some writing tips                                                                                                    |  |  |  |  |  |
|--|----------------------------------------------------------------------------------------------------|--|--|--|--|--|
|  | Filler words (do they add anything?)<br>Main, major, basic, all, different, actual                                                                         |  |  |  |  |  |
|  | Plurals<br>PTFs - not PTF's.<br>1990s - not 1990's.<br>Nodes - not node(s); a <i>single</i> instance is included in <i>many</i> .                          |  |  |  |  |  |
|  | Verbs and nouns<br>Before you set up your setup                                                                                                    |  |  |  |  |  |
|  | A or an?<br>A sensitive guy, an unusual thing - but<br>An SP expert, a useful asset<br>An hour and a half<br>(The following <i>sound</i> is what matters.) |  |  |  |  |  |
|  | Hyphens - the fewer, the better<br>Reboot, multiprocessor, prearrange, online<br>But: user-written code, RACF-based security                               |  |  |  |  |  |
|  | Humor and colloquialisms<br>Often impossible to translate (the daemon bit the dust, kicked<br>the bucket, bought the farm)                                 |  |  |  |  |  |

Figure 7-5 Some English advice

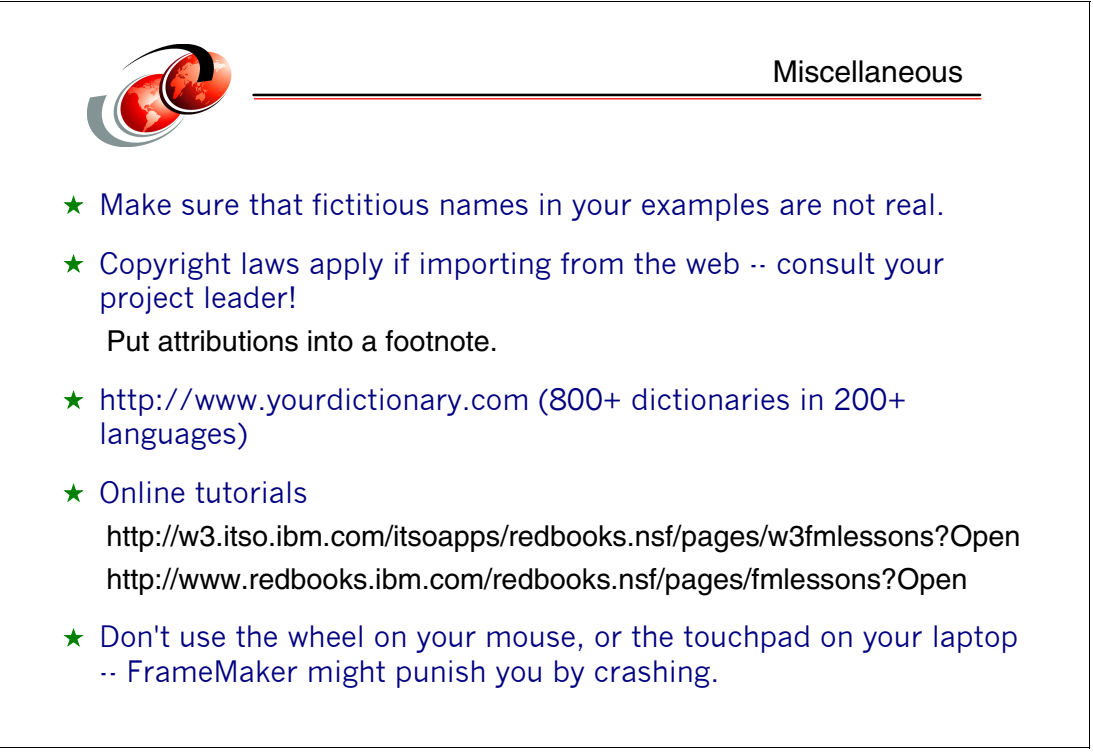

Figure 7-6 Important rules, and two useful sites

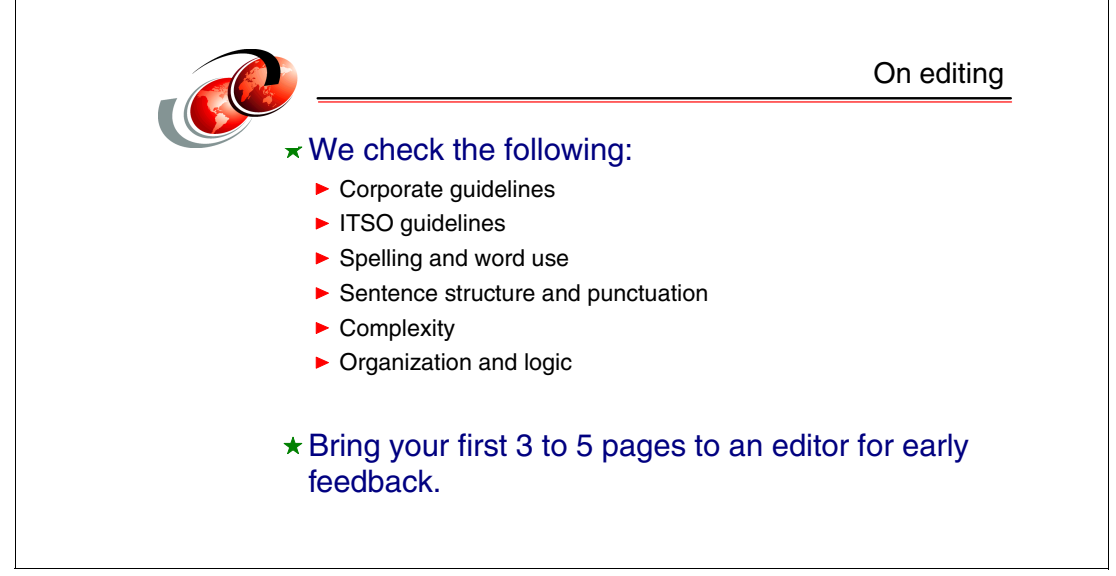

Figure 7-7 Yes, editors do all that

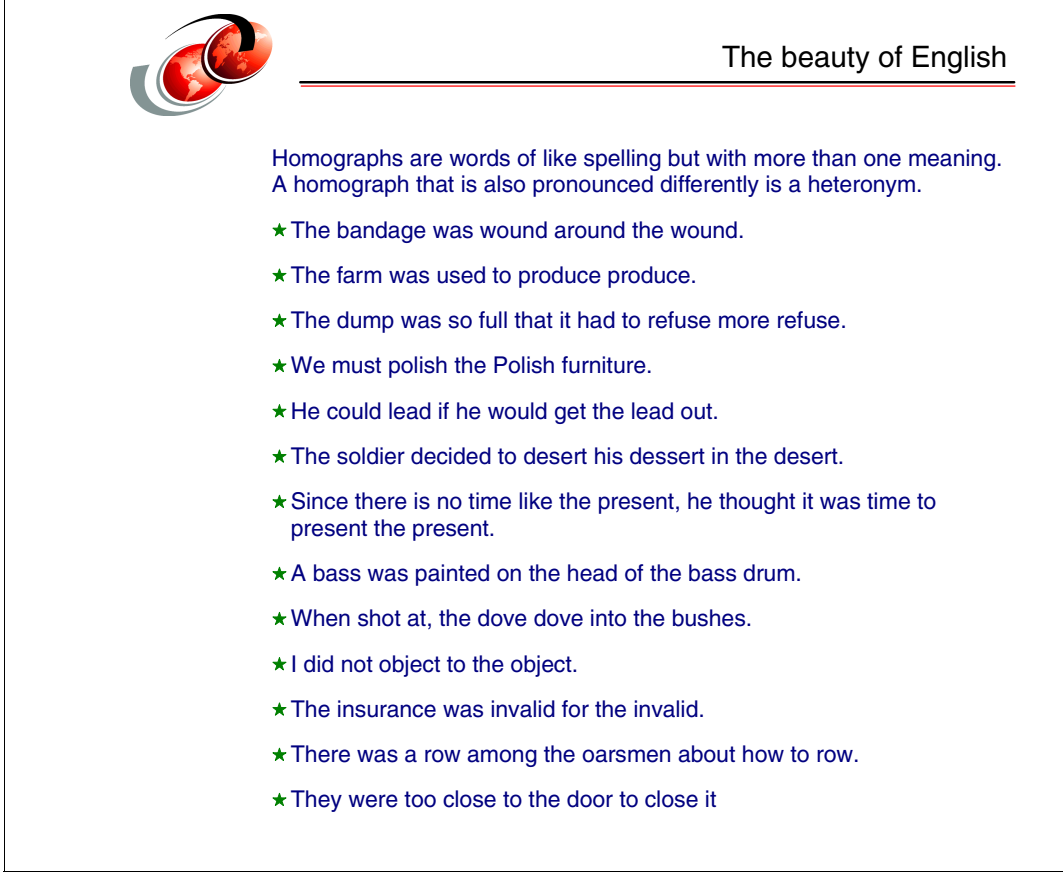

Figure 7-8 The beautiful language

# Index

#### **Numerics**

3270 panels 59 5250 panels 61

#### Α

abbreviations 78 Acronyms 79 activation method for captures 45 addmat subfolder 31 Align Graphic 25 anchor 32 anchor box 32 annotations 51 APARs 77 articles 77

### В

bibliography 76 billion vs. trillion 78 black panels 44, 56 bulleted list 3

### С

callout box 56 captions 74 capture, window or panel 44 catalog character 6 paragraph 2 change bars enabling 28 removing 28 specific pieces of text 28 changing a variable definition 10 Chapter Heading Box 29 chapters, how to highlight 77 character catalog 6 character definitions 2 choosing a type of capture 46 citation 6 Citation tag 75 code samples 27 Commands tag 75 Copy Into Document 49 copyright issues 79 create a 1-chapter ZIP file 51 creating a new variable 9 cropped version of a window 64 cross-references 7 hardcode 74

## D

definition list 5

### Ε

Emphasis tag 75 emphasizing a word or phrase 6 Example tag 75 Example template 27 example text 3

#### F

footnote, table 68 FrameMaker shortcuts 15 Freelance 33 Freelance clip art 39

#### G

gradient fills in Freelance 32 gradients 37 graphic into your FM file 32 resizing 34 updating 35 Guidelines for Notes 27

# Н

headings 74 for appendixes 3 for chapters and sections 3 for unnumbered book parts 3 stacking 74 highlighting 2, 75 highlighting tags Citation 75 Commands 75 Emphasis 75 Example 75 Hyperlink tool for Web addresses 28

#### I

ignore all paragraphs with the BodyExample tag 14 Import By Reference 49 importing tables from Word and Excel 69 indexing 11 inline graphics 55 Insert a Shaded Box 19 Insert Anchored Boxes 19 Insert Arrow 20 Insert Author Comment 22 Insert Author Comment Box 22 Insert Example 20 Insert Figure Box For Graphics 19, 32 Insert Figure Box For Text Only 19 Insert Menu Command 20 Insert Mini Toc 22 Insert Redbooks Titles 20 Insert Special Characters 20 Insert Table 20 Insert Xref 21 Insert Xref To Chapter 22 Insert Xref To Footnote 22 Insert Xref To Heading 22 Insert Xref To Next Caption 21 Insert Xref To Prev Caption 22 inserting a capture into your document 48 inserting a frame for both text and graphics 36 inserting a frame for text only 36 Inserting a Shaded Box 26 Inserting an example 27

### Κ

k means times 1000 78 K means times 1024 78 Keep with next 26

# L

legal approval vi lists bulleted 3 definition 5 lead-in sentence 75 numbered 4 long field names 76 lowercase commands, highlighting 6

#### Μ

Make FigureFrame Solid or Hidden 25 managing variables 10 marking text with change bars 28 masking images 52 megabits, Mb 78 megabytes, MB 78 more adjacent spaces 2 multiple captures 46

#### Ν

new line, line break 2 non-IBM publications 77 numbered list 4 numerals, not words 78

#### 0

of colors and clip art 37 Outline 23

#### Ρ

Paint Shop Pro (PSP) 46

panel captures Paint Shop Pro 46 paragraph catalog 2 paragraph definitions 2 Paragraph Object Shift Left 23 Paragraph Object Shift Right 22 paragraph text 3 permission 80 permission, written 79 photographs in graphics 41 PowerPoint 33 preparing a panel before capture 61 publications non-IBM 77 on the Web 77

# Q

Quick Access Menu 18 Quick Access Menu (QAM) 18 quick tips 2

# R

redbook development process v references, SG and GG 77 remember the last file type 48 resist the temptation v, 92 resizing a table 66 resizing your graphic 34 REXX scripts 18 RXFM productivity aids insert an arrow 20 insert anchored frames 19

# S

sample scripts 27 saving a capture 47 select the width of the space around the graphic 25 shortcuts 15 ShowReverseVideo 20 Snaglt 45 space, 16 MB 78 spelling 78 Redbooks 79 Spelling Checker 13 spot x-refs 8 standards for captures 44

### Т

table back to column-wide 68 changing the structure 67 footnote 68 highlighting 68 page-wide 67 removing a column 66 resizing 66 toolkit 66 text guidelines for graphics 40 text-based versions of panels 36 Toggle Table To Column Page 23 Toolkit 17 toolkit examples 3 tables 66 trillion, see billion 78

#### U

unavailable fonts 12 undo 2 updating a graphic 35 use of photographs 41

#### V

```
variable
accessing and inserting 9
changing the definition 10
creating 9
definition of 10
importing into the vars file 10
managing 10
variables 9
using and managing 9
version number 74
Visio 33
```

#### W

white papers 77 white space around a graphic 35 writing guidelines a few tips 74 abbreviations 78 headings and captions 74 highlighting 75 lists 75 numbers 78 references 76 spelling 78 written permission 79

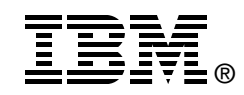

# FrameMaker and Writing Guidelines for Residents

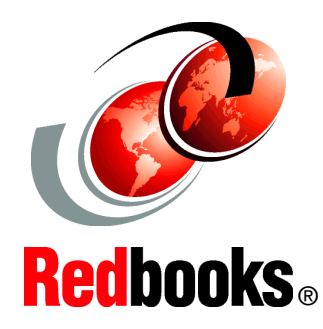

Unleash the powerful FM functions needed to create your Redbooks publication

Handle graphics and window captures painlessly

Discover thrilling style guidelines and writing tips This short Guide will give you the tools you need to write a book. The word processor you will use is Adobe FrameMaker. It is an easy-to-use, uncomplicated, and efficient tool. This Guide explains and demonstrates the basic elements you will use and ignores the more esoteric and complex functions that all modern word processors offer. If you need more than what is discussed here, see your editor or your project leader.

You are encouraged to resist the temptation to try to produce a literary masterpiece. Produce a technically useful masterpiece instead. To that end, a few instructions about technical documentation, Redbooks standards, and some writing tips are included.

#### INTERNATIONAL TECHNICAL SUPPORT ORGANIZATION

#### BUILDING TECHNICAL INFORMATION BASED ON PRACTICAL EXPERIENCE

IBM Redbooks are developed by the IBM International Technical Support Organization. Experts from IBM, Customers and Partners from around the world create timely technical information based on realistic scenarios. Specific recommendations are provided to help you implement IT solutions more effectively in your environment.

For more information: ibm.com/redbooks